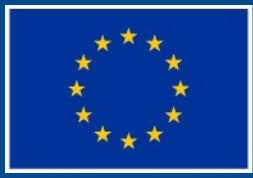

Evropská unie Evropský sociální fond Operační program Zaměstnanost

# UKÁZKA PORTÁLU ISKP

### MONITOROVACÍ SYSTÉM MS 2014+

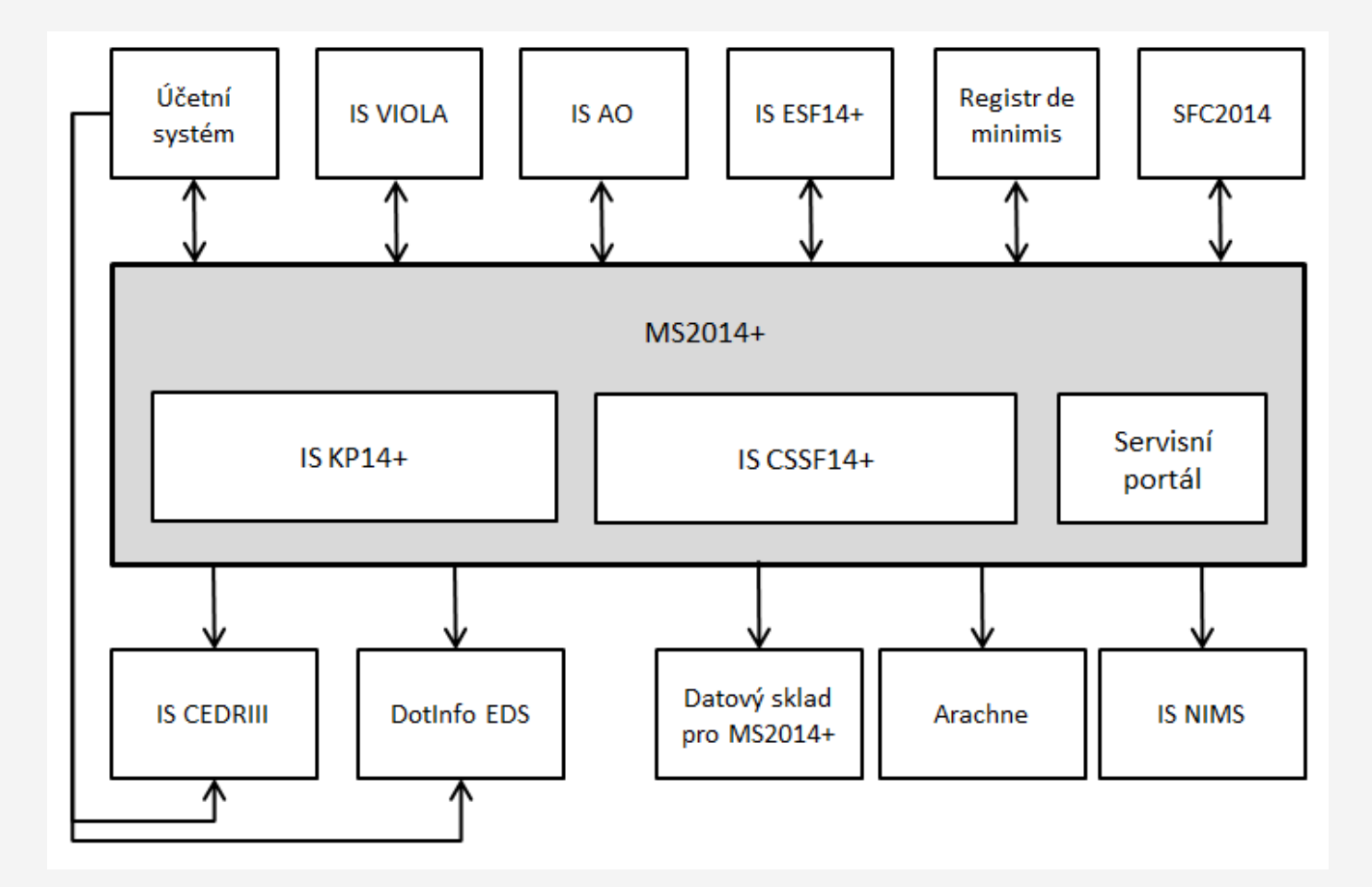

#### ADRESY K PŘIHLÁŠENÍ

- <u>https://mseu.mssf.cz</u>
   **produkční/ostré** prostředí (slouží pro realizaci OP, zadávají se pouze ostrá data)
- https://mseu-sandbox.mssf.cz referenční/školící prostředí (slouží pro testování koncovým uživatelem)

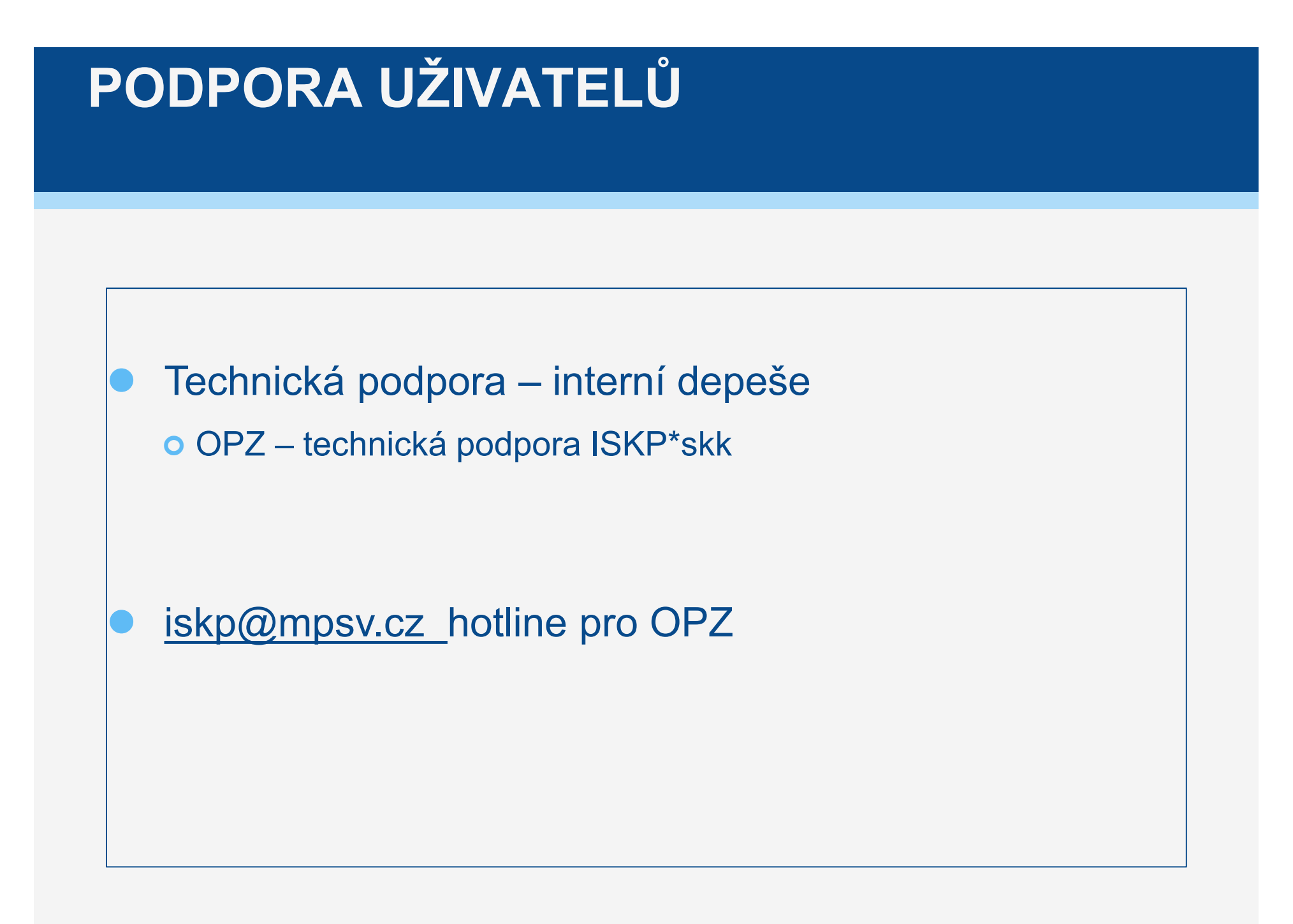

## NÁPOVĚDA

#### Kontextová

• Zobrazuje se pokud uživatel najede myší na vyplňované pole

- Zabudovaná
  - V pravém horním rohu obrazovky
- Příručky
- Edukační videa

## UŽIVATELSKÉ PŘÍRUČKY

- http://www.esfcr.cz
- Pokyny k vyplnění žádosti v IS KP14+ vydání A1

#### Edukační vide

#### EDUKAČNÍ VIDEA

Internetové stránky Strukturálních fondů

<u>http://www.strukturalni-fondy.cz/cs/Jak-na-projekt/Elektronicka-zadost/Edukacni-videa</u>

## ÚVODNÍ OBRAZOVKA PORTÁLU ISKP

| 14± https://mseu.mssf.cz/                                                  |                                                                                                   | D + 8¢                                              | HelpDesk                                 | Aplikační po                              | 🕒 Rozpočet pr                                | 14+ MS2014+            | <u>14+</u> Úvod ×           |                                                                                         |
|----------------------------------------------------------------------------|---------------------------------------------------------------------------------------------------|-----------------------------------------------------|------------------------------------------|-------------------------------------------|----------------------------------------------|------------------------|-----------------------------|-----------------------------------------------------------------------------------------|
| or Úpravy Zobrazit Oblíbené polo                                           | žky Nástroje Nápověda                                                                             |                                                     |                                          | >>                                        |                                              | -                      |                             |                                                                                         |
| i Altu 14± cssf 💽 Navr ▼ 14± Tes                                           | t 🐺 Help 🖪 B7TE 🖪 B7OS 🥭 Klub                                                                     | 📫 MITIS 🔁 Monit                                     | 8 G 🖨 Křižík 🕻                           | 🕐 Fotbal                                  |                                              | 🖶 🔻 Stránka 🔻          | Zabezpečení 👻 🖡             | lástroje 🔻 🔞                                                                            |
| Cházíte se: Úvod                                                           |                                                                                                   |                                                     |                                          |                                           |                                              |                        |                             |                                                                                         |
| Portál MS2014+ je určen pouze pro v<br>fondů Evropského společenství a Nár | vplňování a podávání elektronické žádosti o podp<br>odních zdrojů v programovém období 2014 až 20 | boru projektu ze strukturálr<br>20.                 | ních Všechn<br>najdete                   | dostupné informace<br>na stránkách www.st | o čerpání z fondů Ev<br>rukturalni-fondy.cz. | rropské unie a sezna   | m kontaktů na jedno         | tlivé vyhlašova                                                                         |
| Seznam programů a výzev                                                    | ÚVOD                                                                                              |                                                     |                                          |                                           |                                              |                        | DECIS                       | TDACE                                                                                   |
| Informace ŘO                                                               |                                                                                                   |                                                     |                                          |                                           |                                              |                        | neois                       | THACE                                                                                   |
| Kontakty                                                                   | Portál ISKP je určen pro žadatele/p                                                               | říjemce pro zadávání žác                            | lostí o podporu a s                      | právu projektů po o                       | elou dobu jejich živ                         | votního PŘIH           | LÁŠENÍ                      |                                                                                         |
| Odkazy                                                                     | zadávat až po vyhlášení výzev a ote                                                               | tegrovaných nástrojů a (<br>vření programů pro prog | externí hodnotitele<br>Iramové období 20 | . Zádosti o podporu<br>14 – 2020.         | i na projekt je možr                         | lê                     | UŽIVATELSKÉ JMÉNO:          |                                                                                         |
| FAQ                                                                        |                                                                                                   |                                                     |                                          |                                           |                                              |                        |                             |                                                                                         |
| HW a SW požadavky                                                          |                                                                                                   |                                                     |                                          |                                           |                                              |                        | HESLO:                      | × m v<br>Nástroje v v<br>notlivé vyhlašova<br>STRACE<br>0:<br>ÁSIT SI<br>nenuté heslo ? |
|                                                                            |                                                                                                   |                                                     |                                          |                                           |                                              |                        | PŘIHLA<br><sub>Zapome</sub> | ÁSIT SE<br>nuté heslo ?                                                                 |
|                                                                            |                                                                                                   |                                                     |                                          |                                           |                                              |                        | česky                       | polsi                                                                                   |
| likaci zajišťují                                                           | UNIE<br>FOND PRO REGIONÁLNÍ ROZVOJ                                                                | NISTERSTVO Spolu                                    | financováno z projekt                    | i OPTP:                                   |                                              |                        |                             |                                                                                         |
|                                                                            | do vaší Budoucnosti                                                                               | ZVOJČR CZ.1.                                        | 08/2.1.00/13.00166                       |                                           | * -1311                                      | 16.1%-) 0010 Mi-laa-ak | ión ou                      | )                                                                                       |
|                                                                            |                                                                                                   |                                                     |                                          |                                           |                                              |                        |                             | <b>100%</b>                                                                             |
|                                                                            |                                                                                                   |                                                     |                                          |                                           |                                              |                        | CS _ D= U-                  | 1 0 3                                                                                   |

#### **REGISTRACE DO ISKP**

| 1 https://mseu-sandbox.mssf.cz/       | 100 000 - 100 I                             | ,Ω - 🖴 C 14± Úvod                     | ×                                                      |                                                                                                    | h ★                |
|---------------------------------------|---------------------------------------------|---------------------------------------|--------------------------------------------------------|----------------------------------------------------------------------------------------------------|--------------------|
| oor Úpravy Zobrazit Oblibené položky  | Nástroje Nápověda                           |                                       |                                                        |                                                                                                    |                    |
| 🖹 Aquaparky v ČR - aquapar 🔁 Navrhova | né weby 🔻 🗿 Galerie oblastí Web Slice 🔻 🗿 n | o<br>Seznam – Najdu tam, co h yb Yach | t Bilek.cz - Úvod Pen 14+ MS2014+                      |                                                                                                    |                    |
|                                       | <b>MS</b> 2014+                             | 🖿 česky 💼 polski                      |                                                        |                                                                                                    |                    |
|                                       | Nejste přihlášen/-á                         |                                       |                                                        |                                                                                                    |                    |
|                                       | Nacházíte se: Úvod Registrace               |                                       |                                                        |                                                                                                    |                    |
|                                       | Registrace 🔨                                |                                       |                                                        |                                                                                                    |                    |
|                                       | Úvod                                        | Registrační údaje                     |                                                        |                                                                                                    |                    |
|                                       |                                             | Heslo:                                |                                                        | Zadejte heslo, které bude využíváno pro přístup do aplikace. Heslo musí mit<br>délku 8 - 12 znakú a musí obsahovat alespoň jedno velké pismeno, malé<br>pismeno a čislici. Heslo nesmí obsahovat část jména a příjmení. Heslo<br>nesmí obsahovat jiné speciální znaky než |                    |
|                                       |                                             | Kontrola hesla                        |                                                        | Zadejte heslo znovu                                                                                                    |                    |
|                                       |                                             | Titul:                                |                                                        | Zadejte títul uváděný před jménem                                                                                                    |                    |
|                                       |                                             | Jméno:                                |                                                        | Zadejte jméno kontaktní osoby                                                                                                    |                    |
|                                       |                                             | Příjmení:                             |                                                        | Zadejte příjmení kontaktní osoby                                                                                                    |                    |
|                                       |                                             | Titul za jmenem:                      |                                                        | Zadejte titul uvadeny za jmenem                                                                                                    |                    |
|                                       |                                             | E-mail:                               |                                                        | Zadejte e-mailovou adresu                                                                                                    |                    |
|                                       |                                             | Mobilní telefon:                      | +420                                                   | Zadejte číslo mobilního telefonu kontaktní osoby                                                                                                    |                    |
|                                       |                                             | Kontrolní kód:                        | Argenerovat nový kód<br>Opište kontrolní kód z obrázku |                                                                                                    |                    |
|                                       |                                             |                                       | Odeslat registrační údaje                              |                                                                                                    |                    |
|                                       |                                             |                                       |                                                        |                                                                                                    |                    |
| 🛛 😫 🚞 🌔 Р                             | 8 😻 🐹 👧 🗐                                   |                                       |                                                        |                                                                                                    | CS 🔺 🏭 🏴 🙄 🌗 24.8. |

#### **REGISTRACE DO ISKP**

- Možno založit více účtů na jednoho uživatele
- Po odeslání údajů nutno :
  - Potvrdit po obdržení SMS identifikační kód
  - Potvrdit URL odkaz po obdržení potvrzovacího emailu do 24 hod
  - Možno se přihlásit pod obdrženým uživatelským jménem a zadaným heslem

### ÚVODNÍ OBRAZOVKA – NÁSTĚNKA

| 4 https://mseu.mssf.cz/        |                                           | P → 🔒 C 14t Nástěnka                      | 14+ Nástěnka                    | ×                     |                                              |                               |  |
|--------------------------------|-------------------------------------------|-------------------------------------------|---------------------------------|-----------------------|----------------------------------------------|-------------------------------|--|
| ravy Zobrazit Oblíbené položky | Nástroje Nápověda                         |                                           |                                 |                       |                                              |                               |  |
| oarky v ČR - aquapar 迃 Navrhov | rané weby 🔻 🗿 Galerie oblastí Web Slice 💌 | 🗿 no 🔰 Seznam – Najdu tam, co h 🏼 yb Yach | Bílek.cz - Úvod Pen 14+ MS2014+ |                       |                                              |                               |  |
|                                |                                           |                                           |                                 |                       |                                              |                               |  |
|                                | MS2014+                                   | česky 📻 polski                            | Poznámky 0                      | Jpozornění 0 Depeše 1 | Dana Podzemská Odhl                          | ášení za: 59:52 🕘             |  |
|                                |                                           | _ / _ /                                   |                                 |                       |                                              |                               |  |
|                                |                                           |                                           |                                 |                       |                                              |                               |  |
|                                | ŽADATEL HODNOTITEL                        | NOSITEL STRATEGIE                         |                                 |                       | PROFIL UŽIVATE                               | ELE NÁPOVĚDA                  |  |
|                                | Nacházíte se: Nástěnka                    |                                           |                                 |                       |                                              |                               |  |
|                                |                                           |                                           |                                 |                       |                                              |                               |  |
|                                | ↔ → srpen 2015 → →                        |                                           |                                 |                       |                                              |                               |  |
|                                | púsčpsn                                   | NOVÁ DEPEŠE a Koncepty                    | Přijaté depeše Odeslané d       | eneše                 | Správa složek Pravidla p                     | ro třídění depeší             |  |
|                                | 31 27 28 29 30 31 1 2                     | norm ber ede a norisopry                  | - injute acpeter                |                       | opraria obcon                                |                               |  |
|                                | 32 3 4 5 6 7 8 9                          |                                           |                                 |                       |                                              |                               |  |
|                                | 33 10 11 12 13 14 15 16                   | Přijaté depeše                            |                                 |                       |                                              |                               |  |
|                                | 34 17 18 19 20 21 22 23                   | Dřačtena Dřadnět denače                   | Adrana adapilatal               | Tařazaní adeciletela  | Vázána na ahiakt Datum ně                    | iintí Dúlažitent              |  |
|                                | 35 24 25 26 27 28 29 30                   |                                           |                                 |                       | Vazano na objekt Datum pi                    |                               |  |
|                                | 36 31 1 2 3 4 5 6                         | Podepsat dokument zadosti o po            | lporu Systém*MS201              | 4+                    | Projekt: Testovací projekt pro s., 10, 7, 20 | 015 10:05 Střední             |  |
|                                |                                           |                                           |                                 |                       |                                              | oucum                         |  |
|                                | Moje úkoly                                |                                           |                                 |                       |                                              |                               |  |
|                                | Informace ŘO                              |                                           |                                 |                       |                                              |                               |  |
|                                | Kontakty                                  |                                           |                                 |                       |                                              |                               |  |
|                                | Odkazy                                    |                                           |                                 |                       |                                              |                               |  |
|                                | FAQ                                       |                                           |                                 |                       |                                              |                               |  |
|                                | HW a SW požadavky                         |                                           |                                 |                       |                                              |                               |  |
|                                |                                           |                                           |                                 |                       |                                              |                               |  |
|                                |                                           |                                           |                                 |                       |                                              |                               |  |
|                                |                                           | 14 4 1 b b) Balažak na stránku            | 25                              |                       | 04                                           | ánka 1 7 1 naložku 1 ož 1 7 1 |  |
|                                |                                           |                                           | 23 *                            |                       | 50                                           |                               |  |
|                                |                                           | Poznámky                                  |                                 |                       |                                              |                               |  |
|                                |                                           | Datum Parauná arma                        | ní Doznámka                     |                       |                                              |                               |  |
|                                |                                           |                                           | TOZIIdilika                     |                       |                                              | V                             |  |
|                                |                                           | Nenalezeny žádné záznamy k zobrazení      |                                 |                       |                                              |                               |  |
|                                |                                           |                                           |                                 |                       |                                              |                               |  |
|                                |                                           |                                           |                                 |                       |                                              |                               |  |

## ÚVODNÍ OBRAZOVKA – NÁSTĚNKA

#### Depeše

- Základní menu Horní řádek
- Profil uživatele
- Nápověda
- Kalendář
- Užitečné informace
- Poznámky
- Symbol Domečku vždy vrací na Nástěnku

### DEPEŠE – VYTVOŘENÍ NOVÉ DEPEŠE

Nová depeše - Nový záznam – Vyplnit text - Uložit

| - 14t https://mseu.mssf.cz/          | ・<br>ア ←                                                       | 🕽 Aplikační po 🚺 | Rozpočet pr 14± MS | 52014+ 14+ Nová    | dep × 🕜 🏠 현                        |
|--------------------------------------|----------------------------------------------------------------|------------------|--------------------|--------------------|------------------------------------|
| Soubor Úpravy Zobrazit Oblíbené polo | žky Nástroje Nápověda                                          |                  |                    |                    |                                    |
| 👍 į Altu 14± cssf 🔄 Navr ▼ 14± Tes   | t 🔣 Help 🖪 B7TE 🖪 B7OS 🥭 Klub 🛟 MITIS 🕞 Monit 🛛 S 🥃 Křižík 🖤 F | otbal 🥍 🟠        | • 🖾 • 🖂 🖶 •        | Stránka 👻 Zabezpeč | ení 🔻 Nástroje 🔻 🔞 🕶               |
| Navigace                             | NOVÁ DEPEŠE A KONCEPTY                                         |                  |                    |                    |                                    |
| Uložit a zpět                        |                                                                |                  |                    |                    |                                    |
|                                      | NOVÁ DEPEŠE a Koncepty Přijaté depeše Odeslané d               | epeše            | s                  | Správa složek      | Pravidla pro třídění               |
|                                      |                                                                |                  |                    |                    |                                    |
|                                      |                                                                |                  |                    |                    |                                    |
|                                      | Předmět deneše                                                 | Dulažitost       | Bozliseni          | Citliné obsah      | Nanosledy změněno                  |
|                                      |                                                                | 7                | Indensen           |                    | haposicaj zincheno                 |
|                                      | Test                                                           | Vysoká           |                    |                    | 9.7.201512:41                      |
|                                      |                                                                |                  |                    |                    |                                    |
|                                      |                                                                |                  |                    |                    |                                    |
|                                      |                                                                |                  |                    |                    |                                    |
|                                      |                                                                |                  |                    |                    |                                    |
|                                      |                                                                |                  |                    |                    |                                    |
|                                      |                                                                |                  |                    |                    |                                    |
|                                      |                                                                |                  |                    |                    |                                    |
|                                      |                                                                |                  |                    |                    |                                    |
|                                      |                                                                |                  |                    |                    |                                    |
|                                      |                                                                |                  |                    |                    |                                    |
|                                      |                                                                |                  |                    |                    |                                    |
|                                      | I I I I I Polozek na stranku 25 ▼                              |                  |                    |                    | Stranka 1 z 1, poloz               |
|                                      | Nový záznam Konírovat záznam Smazat záznam                     | Llložit          | Storno             |                    |                                    |
|                                      |                                                                | Olozit           | , Otomo            |                    |                                    |
|                                      | Test 9 července                                                | 2015 12:41:58    |                    |                    |                                    |
|                                      |                                                                | 2010 12.11.00    |                    |                    |                                    |
|                                      | Vysoká - Citlivý obsah Kritická depeše                         |                  |                    |                    |                                    |
|                                      | .,                                                             |                  |                    |                    |                                    |
|                                      | Text                                                           |                  | 4/2000 Otevřít v   | novém okně         | 1656 X                             |
|                                      | Test                                                           |                  |                    |                    | vyber adresatu                     |
|                                      |                                                                |                  |                    |                    | Dokumenty                          |
|                                      |                                                                |                  |                    |                    | Odeslat                            |
|                                      |                                                                |                  |                    |                    | <u> </u>                           |
|                                      |                                                                |                  |                    |                    | · 100% -                           |
| 📀 🥝 🚞 😪                              |                                                                |                  |                    | cs 🛓               | <b>12:49</b> (↓) 12:49<br>9.7.2015 |

### DEPEŠE - VÝBĚR ADRESÁTŮ

|                                       | Statement of the local division of the local division of the local |                                           | and the sector was to             | -       |                                      |     |
|---------------------------------------|----------------------------------------------------------------------------------------------------|-------------------------------------------|-----------------------------------|---------|--------------------------------------|-----|
| 14t https://mseu.mssf.cz/             |                                                                                                    | Ø ▼ 🗎 C 📕 14t Nástěnka                    | 14± Výběr adresátů                | ×       |                                      | n 7 |
| ubor Úpravy Zobrazit Oblíbené položky | Nástroje Nápověda                                                                                                    |                                           |                                   |         |                                      |     |
| Aquaparky v CR - aquapar S Navrhov    | ané weby 👻 🩋 Galerie oblastí Web Slice 👻                                                                                                    | e] no 🔰 Seznam – Najdu tam, co h yb Yacht | Bilek.cz - Uvod Pen 14* MS201     | l+      |                                      |     |
|                                       | MS2014+                                                                                                    | 🖿 česky 🛛 🗖 polski                        |                                   |         | Dana Podzemská Odhlášení za: 59:35   | ٢   |
|                                       | T ZPĚT                                                                                                    |                                           |                                   |         | NÁPOVI                               | ÉDA |
|                                       | Nacházíto.co: Nástěnka Vúběr                                                                                                    | adracátů                                  |                                   |         |                                      |     |
|                                       | Nachazite se. Nasterika vybera                                                                                                    | aoresato                                  |                                   |         |                                      |     |
|                                       | Naviasco                                                                                                    | VÝBĚB ADBESÁTÚ                            |                                   |         |                                      |     |
|                                       | Ulažit o zažt                                                                                                    |                                           |                                   |         |                                      |     |
|                                       | olozit a zpet                                                                                                    |                                           |                                   |         |                                      |     |
|                                       |                                                                                                    | Adresy uživatelů                          |                                   |         |                                      |     |
|                                       |                                                                                                    | Adresa                                    | Popis                             | Žadatel | Adresa Popis                         |     |
|                                       |                                                                                                    |                                           | Υ [                               | Y 🗆 Y   | Y                                    |     |
|                                       |                                                                                                    | Jana.Adamcová*ext                         | Adamcová Jana                     | ~       | Nenalezeny žádné záznamy k zobrazení |     |
|                                       |                                                                                                    | Jiří.Adámek*ext                           | Adámek Jiří                       | 1       | Id d 1 ⊨ ⊨I Položek na stránku 25 ♥  |     |
|                                       |                                                                                                    | Jan.Albrecht*ext                          | Albrecht Jan                      | 1       | Stranka i z 1, położky u az u z u    |     |
|                                       |                                                                                                    | Michaela.Ambrožová*ext                    | Ambrožová Michaela                | ~       |                                      |     |
|                                       |                                                                                                    | Richard.Andrle Sylor*ext                  | Andrle Sylor Richard              | ~       |                                      |     |
|                                       |                                                                                                    | Petra.Antošová*ext                        | Antošová Petra                    | 1       |                                      |     |
|                                       |                                                                                                    | MICHAELA.BALDOVÁ*ext                      | BALDOVÁ MICHAELA                  | 1       |                                      |     |
|                                       |                                                                                                    | Martin.Babuška*ext                        | Babuška Martin                    | 1       |                                      |     |
|                                       |                                                                                                    | Oldrich.Balhar*ext                        | Balhar Oldřich                    | 1       |                                      |     |
|                                       |                                                                                                    | Štěpánka.Barešová*ext                     | Barešová Štěpánka                 | 1       |                                      |     |
|                                       |                                                                                                    | Jana.Baroňová*ext                         | Baroňová Jana                     | 1       |                                      |     |
|                                       |                                                                                                    | Pavel.Bartoš*ext                          | Bartoš Pavel                      | 1       |                                      |     |
|                                       |                                                                                                    | Tomáš.Bartoň*ext                          | Bartoň Tomáš                      | ~       | 4                                    |     |
|                                       |                                                                                                    | Jana.Bartoñová*ext                        | Bartoňová Jana                    | 1       |                                      |     |
|                                       |                                                                                                    | Markéta.Bartáková*ext                     | Bartáková Markéta                 | ~       |                                      |     |
|                                       |                                                                                                    | Petr.Bartůněk*ext                         | Bartúněk Petr                     | 1       |                                      |     |
|                                       |                                                                                                    | Lucie.Barátová*ext                        | Barátová Lucie                    | ~       |                                      |     |
|                                       |                                                                                                    |                                           |                                   |         |                                      |     |
|                                       |                                                                                                    | Zdeněk.Bednář*ext                         | Bednář Zdeněk                     | ~       |                                      |     |
|                                       |                                                                                                    | Zdeněk.Bednář*ext<br>Renata.Bednářová*ext | Bednář Zdeněk<br>Bednářová Renata | -       |                                      |     |

- Vyhledávání pomocí filtrů v horním řádku (\* zástupný znak )
- Výběr pomocí šipek
- Uložit a zpět
- Ve spodní části adresy podpory (OPZ Technická podpora ISKP\*skk)

### DEPEŠE

- Možnost připojit přílohy pomocí tlačítka dokumenty
- Uložit a zpět
- Odeslat pomocí tlačítka odeslat

|                                     | the second data in the second data in the second da |                                                                           |                                    | - 0  |
|-------------------------------------|----------------------------------------------------------------------------------------------------|---------------------------------------------------------------------------|------------------------------------|------|
| https://mseu.mssf.cz/               | Minute Minuth                                                                                                    | D + B C 14 Nástěnka 14 Dokumenty ×                                        |                                    | fi 7 |
| or Upravy Zobrazit Ublibene položky | Nastroje Napoveda                                                                                                    | 🗃 no 🧲 Coman - Naidu tam co.h 🗤 Yacht Bilek ca., Ékod Don - 364 MC2014.   |                                    |      |
|                                     | ane weby • • • • • • • • • • • • • • • • • • •                                                                                                    | P no 3 sezian - Najud tant, com. yo rache biex.cz - ovod Pena. 10 N32014+ |                                    |      |
|                                     | NO0014.                                                                                                    |                                                                           |                                    |      |
|                                     | MS2014+                                                                                                    | 🖿 česky 💼 polski                                                          | Dana Podzemská Odhlášení za: 56:44 |      |
|                                     |                                                                                                    |                                                                           |                                    |      |
|                                     | 🗎 ZPĚT                                                                                                    |                                                                           | NÁPOVĚDA                           |      |
|                                     |                                                                                                    |                                                                           |                                    |      |
|                                     | Nacházite se: Nástěnka Dokur                                                                                                    | enty                                                                      |                                    |      |
|                                     |                                                                                                    |                                                                           |                                    |      |
|                                     | Navigace                                                                                                    | DOKUMENTY                                                                 |                                    |      |
|                                     | Uložit a zpět                                                                                                    | Název dokumentu                                                           | Čas poslední změny                 |      |
|                                     |                                                                                                    |                                                                           | Y                                  |      |
|                                     |                                                                                                    | Nenalezeny žádné záznamy k zobrazení                                      |                                    |      |
|                                     |                                                                                                    |                                                                           |                                    |      |
|                                     |                                                                                                    |                                                                           |                                    |      |
|                                     |                                                                                                    |                                                                           |                                    |      |
|                                     |                                                                                                    |                                                                           |                                    |      |
|                                     |                                                                                                    |                                                                           |                                    |      |
|                                     |                                                                                                    |                                                                           |                                    |      |
|                                     |                                                                                                    |                                                                           |                                    |      |
|                                     |                                                                                                    |                                                                           |                                    |      |
|                                     |                                                                                                    |                                                                           |                                    |      |
|                                     |                                                                                                    | Id d 1 🕨 🕅 Položek na stránku 25 👻                                        | Stránka 1 z 1, položky 0 až 0 z 0  |      |
|                                     |                                                                                                    |                                                                           |                                    |      |
|                                     |                                                                                                    | Nový záznam Kopírovat záznam Smazat záznam                                | Uložit Storno                      |      |
|                                     |                                                                                                    | NÁZEV DOKUMENTU                                                           |                                    |      |
|                                     |                                                                                                    | SOUBOR                                                                    |                                    |      |
|                                     |                                                                                                    | Připojit                                                                  |                                    |      |
|                                     |                                                                                                    |                                                                           |                                    |      |
|                                     |                                                                                                    |                                                                           |                                    |      |
|                                     |                                                                                                    |                                                                           |                                    |      |
|                                     |                                                                                                    |                                                                           |                                    |      |
|                                     |                                                                                                    |                                                                           |                                    |      |
|                                     |                                                                                                    |                                                                           |                                    |      |
|                                     |                                                                                                    |                                                                           |                                    | _10/ |

#### DEPEŠE SPRÁVA SLOŽEK

| M52014+              | 1                | 🖿 česky 📩 polski                                                                                                    |                          | Dana Pod          | zemská Odhlášení za: 59:19 🕑      |  |
|----------------------|------------------|----------------------------------------------------------------------------------------------------|--------------------------|-------------------|-----------------------------------|--|
| T ZPĚT               |                  |                                                                                                    |                          |                   | NÁPOVĚDA                          |  |
| Nacházíte se: Nástěn | nka 🔷 Správa slo | žek                                                                                                    |                          |                   |                                   |  |
| Navigace             | ~                | SPRÁVA SLOŽEK                                                                                                    |                          |                   |                                   |  |
| Uložit a zpět        |                  | Název                                                                                                    | Úroveň složky            | Pro odeslané depe | ie                                |  |
|                      |                  |                                                                                                    | Y                        | Y                 | • Y                               |  |
|                      |                  | Přijaté                                                                                                    |                          | 0                 | · ·                               |  |
|                      |                  |                                                                                                    |                          |                   |                                   |  |
|                      |                  |                                                                                                    |                          |                   |                                   |  |
|                      |                  |                                                                                                    |                          |                   |                                   |  |
|                      |                  |                                                                                                    |                          |                   |                                   |  |
|                      |                  |                                                                                                    |                          |                   |                                   |  |
|                      |                  |                                                                                                    |                          |                   |                                   |  |
|                      |                  |                                                                                                    |                          |                   |                                   |  |
|                      |                  | H 1 Položek na stránku 25                                                                                                    | •                        |                   | Stránka 1 z 1, položky 1 až 2 z 2 |  |
|                      |                  | IK K 1 ► E Položek na stránku 25<br>Nový záznam Kopírovat z                                                                                                    | ▼<br>znam Smazat záznam  |                   | Stránka 1 z 1, položky 1 až 2 z 2 |  |
|                      |                  | I I Položek na stránku 25<br>Nový záznam Kopírovat z                                                                                                    | •<br>iznam Smazat záznam |                   | Stránka 1 z 1, položky 1 až 2 z 2 |  |
|                      |                  | Id     Image: bit is a straining of the straining of the strainin | znam Smazat záznam       |                   | Stránka 1 z 1, položky 1 až 2 z 2 |  |
|                      |                  | Id     Image: bit in the probability of the probability of the  | znam Smazat záznam       |                   | Stránka 1 z 1, položky 1 až 2 z 2 |  |

#### Možno vytvářet nové položky a podpoložky

#### PRAVIDLA PRO TŘÍDĚNÍ DEPEŠÍ

|                                                                                                    |                                            | 0 - 6 t                              | 20.00                               |                   |                   | -                                 |                                 |
|----------------------------------------------------------------------------------------------------|--------------------------------------------|--------------------------------------|-------------------------------------|-------------------|-------------------|-----------------------------------|---------------------------------|
| Southers Unemail Tabasit Obliber ( as ladies                                                                                                    | Némeria Alésaviène                         | D V B C Htt Nästénka                 | 19th Filtračni pravidla             | ×                 |                   |                                   | <b>n</b> × ×                    |
| Aguaparky y ČB - aguapar S Navrboya                                                                                                    | ané weby 🔻 🤗 Galerie oblastí Web Slice 👻 🦉 | no Seznam - Naidu tam co.h Vb Var    | cht Bilek.cz - Úvod Pen 14t MS2014+ |                   |                   |                                   |                                 |
| The second second secon | outere construction siece .                |                                      | che bilekter ovod venik 112 matoriv |                   |                   |                                   |                                 |
|                                                                                                    | MS2014+                                    | 🖿 česky 🛁 polski                     |                                     |                   | Dana Podzemská Od | Ihlášení za: 58:30                | Â                               |
|                                                                                                    | TPĚT ZPĚT                                  |                                      |                                     |                   |                   | NÁPOVĚDA                          |                                 |
|                                                                                                    | Nacházíte se: Nástěnka Filtrační pra       | vidla                                |                                     |                   |                   |                                   |                                 |
|                                                                                                    | Navigace                                   | FILTRAČNÍ PRAVIDLA                   |                                     |                   |                   |                                   |                                 |
|                                                                                                    | Uložit a zpět                              | První hodnota                        | Druhá hodnota                       | Operátor podmínky | Atribut           | Editovatelná podmínka             |                                 |
|                                                                                                    |                                            | <b>T</b>                             | Υ                                   | Ţ                 | Υ                 | - <b>Y</b>                        |                                 |
|                                                                                                    |                                            | Nenalezeny žádné záznamy k zobrazení |                                     |                   |                   |                                   |                                 |
|                                                                                                    |                                            |                                      |                                     |                   |                   |                                   |                                 |
|                                                                                                    |                                            |                                      |                                     |                   |                   |                                   |                                 |
|                                                                                                    |                                            |                                      |                                     |                   |                   |                                   |                                 |
|                                                                                                    |                                            |                                      |                                     |                   |                   |                                   |                                 |
|                                                                                                    |                                            |                                      |                                     |                   |                   |                                   |                                 |
|                                                                                                    |                                            |                                      |                                     |                   |                   |                                   |                                 |
|                                                                                                    |                                            | Id d 1 🕨 🕨 Položek na stránku        | u 25 👻                              |                   |                   | Stránka 1 z 1, položky 0 až 0 z 0 |                                 |
|                                                                                                    |                                            | Nový záznam Kopíro                   | ovat záznam Smazat záznam           | Uložit            | Storno            |                                   |                                 |
|                                                                                                    |                                            | C ATRIBUT                            |                                     |                   |                   |                                   |                                 |
|                                                                                                    |                                            | OPERÁTOR PODMÍNKY                    |                                     |                   |                   |                                   |                                 |
|                                                                                                    |                                            |                                      |                                     |                   |                   |                                   |                                 |
|                                                                                                    |                                            |                                      |                                     |                   |                   |                                   |                                 |
|                                                                                                    |                                            |                                      |                                     |                   |                   |                                   |                                 |
|                                                                                                    |                                            |                                      |                                     |                   |                   |                                   | ~                               |
| 📀 🔮 🔚 🏉 P                                                                                                    |                                            | 9                                    |                                     |                   |                   |                                   | C5 🔺 🛄 🏴 🎦 🕪 20:37<br>24.8.2015 |

- Možno třídění depeší podle předem nastavených atributů (např. čísla výzvy, projektu atd.)
- Obdoba pravidel v MS Outlook

#### NASTAVENÍ NOTIFIKACÍ

- v Profilu uživatele Kontaktní údaje
- Možnosti: SMS, E-mail, SMS a e-mail
- Možnost nastavit noční klid 22:00 8:00

| paparatory (8 - spages. The second with the line of the second state with the line of the second state with | Úpravy Zobrazit Oblíbené polo  | čky Nástroje Nápověda             |                         |                                 |                                      |                        |                                   |  |
|----------------------------------------------------------------------------------------------------|--------------------------------|-----------------------------------|-------------------------|---------------------------------|--------------------------------------|------------------------|-----------------------------------|--|
|                                                                                                    | quaparky v ČR - aquapar 🔁 Navr | nované weby 🔻 🧃 Galerie oblastí W | 'eb Slice 👻 🗃 no 🔰 Se   | mam – Najdu tam, co h yb Ya     | icht Bílek.cz - Úvod Pen 14* MS2014+ |                        |                                   |  |
| Netdatifier     Notigen     Notigen </th <th></th> <th>*</th> <th></th> <th></th> <th></th> <th></th> <th>NÁPOVĚDA</th> <th></th>                                                                                                    |                                | *                                 |                         |                                 |                                      |                        | NÁPOVĚDA                          |  |
| Notice in all control to any possibility in the second of the second of the second                                |                                |                                   |                         |                                 |                                      |                        |                                   |  |
| Narigace     Point     NotItaCITI (Global E PRO ZASILADI NOTIFICALE)     Narigace     NotitaCITI (Global E Pro ZASILADI NOTIFICALE)     NotitaCITI (Global E Pro ZASILADI Notifical)     NotitaCITI (Global E Pro ZASILADI Notifical)     NotitaCITI (Glob                                                                                                    |                                | Nachazite se: Nastenka            | Kontaktni udaje pro zas | lanı notifikacı                 |                                      |                        |                                   |  |
| Avingue     Zpht     Point Cartural Unitarie Unitarie     SMS a e mail        SMS a e mail     SMS a e mail        SMS a e mail     SMS a e mail        SMS a e mail     SMS a e mail        SMS a e mail     SMS a e mail        SMS a e mail        SMS a e mail        SMS a e mail        SMS a e mail        SMS a e mail        SMS a e mail        SMS a e mail           SMS a e mail           SMS a formation (SMS a formation (                                                                                                    |                                | Musica                            |                         |                                 |                                      |                        |                                   |  |
| Zpřť Nace     Manes     SMS a e mail     SMS a e mail        SMS a e mail        SMS a e mail                                                                                                    |                                | Navigace                          | KONTA                   | CTNI UDAJE PRO ZASILANI NO      | TIFIKACI                             |                        |                                   |  |
| SMS a e-mail     SMS a e-mail     dama podzemska@mppv.cz     + 420777796818     Mory zdznam     Smszdzi zdznam     Ulożt     Storno     Nory zdznam     Coptowst zdznam     Ulożt     Storno     Nory zdznam     Nory zdznam     Version     Otobie to zimple     Ulożt     Storno     Nory zdznam     Nory zdznam     Version     Otobie to zimple     Uprestrajci podminky     Uprestrajci podminky     Patront     Nory Zdznam     Nory zdznam     Uprestrajci podminky     Uprestrajci podminky     Uprestrajci podminky     Uprestrajci podminky     Uprestrajci podminky     Version     Uprestrajci podminky     Uprestrajci podminky     Uprestrajci podminky     Uprestrajci podminky     Uprestrajci podminky     Uprestrajci podminky     Uprestrajci podminky     Uprestrajci podminky     Uprestrajci podminky     Uprestrajci podminky                                                                                                    |                                | Zpět                              | Platnost                | Název                           | Komunikační kanál pro notifikaci     | Email                  | Tel. číslo                        |  |
| SMS a e-mail       dama.podzemska@mpsv.cz       +22077796818         Image: Strain Strain Strai                                                                           |                                |                                   |                         | Υ                               | <b>Y</b>                             |                        | Y                                 |  |
| Image: Statistic point of the statistic point of the statist                               |                                |                                   |                         |                                 | SMS a e-mail                         | dana.podzemska@mpsv.cz | +420777796818                     |  |
| If I is Polotike a strickly 25 *       Strickle 12 t. polotiky 1 at 1.2         Nový Záznam       Kopirovat Záznam       Uložit       Storno         Niztv       Prist       0.2000       Dervili t storien skoli         Niztv       Prist       0.2000       Dervili t storien skoli         I transmitzči stolat, rao sortrinaci       I nocini klid       I nocini klid         I transmitzči stolat, grao sortrinaci       I nocini klid       I nocini klid         I transmitzči stolat grao sortrinaci       I nocini klid       I nocini klid         I transmitzči stolat grao sortrinaci       I nocini klid       I nocini klid         I transmitzči stolat grao sortrinaci       I nocini klid       I nocini klid         I transmitzči stolat grao sortrinaci       I nocini klid       I nocini klid         I transmitzči stolat grao sortrinaci       I nocini klid       I nocini klid         I transmitzči stolat grao sortrinaci       I nocini klid       I nocini klid         I transmitzči stolat grao sortrinaci       I nocini klid       I nocini klid         I transmitzči stolat grao sortrinaci       I nocini klid       I nocini klid         I transmitzči stolat grao sortrinaci       I nocini klid       I nocini klid         I transmitzči stolat grao sortrinaci       I nocini nocini klid       I nocini klid <td></td> <td></td> <td></td> <td></td> <td></td> <td></td> <td></td> <td></td>                                                                                                    |                                |                                   |                         |                                 |                                      |                        |                                   |  |
| If I I I I I Polatik na straku 25 *       Straku 1 2 1, polatiky 1 al 1 z 1         Nový záznam       Kopírovat záznam       Uložit       Storno         Návě zemali       •       •       •         Mář a emali       •       •       •         V přeskující podninky       •       •       •         I přeskující podninky       •       •       •         •       •       •       •       •         •       •       •       •       •         •       •       •       •       •         •       •       •       •       •         •       •       •       •       •         •       •       •       •       •         •       •       •       •       •         •       •       •       •       •         •       •       •       •       •         •       •       •       •       •       •         •       •       •       •       •       •         •       •       •       •       •       •         •       •       •       • <td< td=""><td></td><td></td><td></td><td></td><td></td><td></td><td></td><td></td></td<>                                                                                                    |                                |                                   |                         |                                 |                                      |                        |                                   |  |
| Image: Statistic Statistic Statis Statis Statistic Statistic Statistic Statistic Stat                               |                                |                                   |                         |                                 |                                      |                        |                                   |  |
| If I Polotek na strákka 25 •       Strákka 1 1. položky 1 al 1 21         Nový žáznam       Kopírovat záznam       Uložit       Storno         Nárv       Pols       0/2000       Otevliti v novém doka         I stakka regi no intritaci       •       Noční klid         •       •       Noční klid         •       •       Noční klid         •       •       •         •       •       •         •       •       •         •       •       •         •       •       •         •       •       •         •       •       •         •       •       •         •       •       •         •       •       •         •       •       •         •       •       •         •       •       •         •       •       •         •       •       •         •       •       •         •       •       •         •       •       •         •       •       •         •       •       •         • <td></td> <td></td> <td></td> <td></td> <td></td> <td></td> <td></td> <td></td>                                                                                                    |                                |                                   |                         |                                 |                                      |                        |                                   |  |
| Image: Second and a construction       Structure       Structure                                                                                                    |                                |                                   |                         |                                 |                                      |                        |                                   |  |
| Image: Construction of the straight of the straight of the stra                               |                                |                                   |                         |                                 |                                      |                        |                                   |  |
| Image: Strain and Strain and Strain                               |                                |                                   |                         |                                 |                                      |                        |                                   |  |
| Image: Statistic 1 2 1, poloidy 1 at 1 2 1         Image: Statistic 1 2 1, poloidy 1 at 1 2 1         Image: Statis                                                                                                    |                                |                                   |                         |                                 |                                      |                        |                                   |  |
| Image: Control of Control of Contro                               |                                |                                   |                         |                                 |                                      |                        |                                   |  |
| Image: Construction of the construction of the construc                               |                                |                                   |                         |                                 |                                      |                        |                                   |  |
| Image: Strain Strain       Strain       Strain <td< td=""><td></td><td></td><td></td><td></td><td></td><td></td><td></td><td></td></td<>                                                                                                    |                                |                                   |                         |                                 |                                      |                        |                                   |  |
| Nový záznam       Kopírovat záznam       Uložit       Straka 1 z 1, položky 1 al 1 z 1         Nový záznam       Kopírovat záznam       Uložit       Storno         mkiev       Pors       0/2000       Otevřít v sovém okně         SMS3 ac email       Noční klid         SMS3 ac email       Noční klid         V přeshující podmínky       Noční klid         Platnost       V                                                                                                    |                                |                                   |                         |                                 |                                      |                        |                                   |  |
| Nový záznam       Kopirovat záznam       Uložit       Storno         núzv       0/2009       0tevílt v novém okaž         SMS a e-mail       0       Noční klid         H420777950818       0/2009       0tevílt v novém okaž         Upřesňující podmínky       Platnost       0                                                                                                    |                                |                                   | 14 4                    | 1 🕨 🕅 Položek na stránk         | u 25 👻                               |                        | Stránka 1 z 1, položky 1 až 1 z 1 |  |
| Nory zaznam       Kopiroval zaznam       Smazat zaznam       Ulozit       Storno         nizrv <ul> <li> <li> <ul> <li> <ul> <li> <ul> <li> <ul> <li></li></ul></li></ul></li></ul></li></ul></li></li></ul>                                                                                                    |                                |                                   |                         |                                 |                                      |                        |                                   |  |
| wirzv       pps       0/2000       Oter/it v novém okač         SMS as e-mail       In Noční klid         H-42077796818       In Porter Saugement of the second of the second of the s                                                                                                    |                                |                                   |                         | lovy záznam Kopiro              | ovat zaznam Smazat zaznam            | Ulozit Storno          |                                   |  |
| Image: State State Stat                               |                                |                                   | NÁZEN                   |                                 | DODIS                                | 0/200                  | 0 Otevřít v novém okně            |  |
| Subministrict Kankle pool hortprised:     Sub a semail      Harmal     Harmal     H     |                                |                                   | NAZEV                   |                                 | Popis                                |                        |                                   |  |
| SMS as e-mail <ul> <li>Noční klid</li> <li>Tr. číno</li> <li>H42077796818</li> <li>Multidana podzemska@mpsv.cz</li> <li>Upřesňující podmínky</li> <li>Platnost</li> <li>Platnost</li> <li>Strate state st</li></ul>                                                                                                    |                                |                                   | C KO                    | IUNIKAČNÍ KANÁL PRO NOTIFIKACI  |                                      |                        |                                   |  |
| Tru: chico     Tru: chico     CMAN     CMAN     CMAN     CMAN     CMAN     Platnost                                                                                                    |                                |                                   | SMS                     | a e-mail                        | <ul> <li>Noční klid</li> </ul>       |                        |                                   |  |
| + 4207779618<br>EMAI:<br>dana.podzemska@mpsv.cz<br>Upřesňujicí podmínky<br>Platnost                                                                                                    |                                |                                   | C TEL                   | ČÍSLO                           |                                      |                        |                                   |  |
| Contraction of the second second     |                                |                                   | +42                     | 777796818                       |                                      |                        |                                   |  |
| dana podzemska@mpsv.cz<br>Upřesňující podmínky<br>□ Platnost                                                                                                    |                                |                                   | E EM                    | IL                              |                                      |                        |                                   |  |
| Upřesňující podmínky Platnost                                                                                                    |                                |                                   | dan                     | .podzemska@mpsv.cz              |                                      |                        |                                   |  |
|                                                                                                    |                                |                                   |                         | the Rest Statistics and as fail |                                      |                        |                                   |  |
|                                                                                                    |                                |                                   |                         | opresnující podmínky            |                                      |                        |                                   |  |
|                                                                                                    |                                |                                   |                         | atnost                          |                                      |                        |                                   |  |
|                                                                                                    |                                |                                   |                         |                                 |                                      |                        |                                   |  |
|                                                                                                    |                                |                                   |                         |                                 |                                      |                        |                                   |  |
|                                                                                                    |                                |                                   |                         |                                 |                                      |                        |                                   |  |
|                                                                                                    |                                |                                   |                         |                                 |                                      |                        |                                   |  |
|                                                                                                    |                                |                                   |                         |                                 |                                      |                        |                                   |  |

## ZÁKLADNÍ MENU

- Menu v horním řádku
- Obsahuje
  - Žadatel
  - Hodnotitel
  - Nositel strategií
- Žadatel
  - Moje projekty (zobrazí po rozkliknutí projekty přihlášeného uživatele)
  - Nová žádost
  - Seznam výzev
  - Modul CBA

## VYTVOŘENÍ NOVÉ ŽÁDOSTI

- Nová žádost
- Seznam programů a výzev (uživatel vybere správný OP)
- Otevřené výzvy (uživatel vybere správnou výzvu a klikne na individuální projekt)

|                                                                                                    | https://mseu.mssf.cz/                          |                                           | D = H C Nástěnka                                               | 14* 03 - Operační program Zam ×                                  |                                                   |                     | <b>南</b> ★ 원                        |
|----------------------------------------------------------------------------------------------------|------------------------------------------------|-------------------------------------------|----------------------------------------------------------------|------------------------------------------------------------------|---------------------------------------------------|---------------------|-------------------------------------|
|                                                                                                    | Soubor Úpravy Zobrazit Oblibené položky        | Nástroje Nápověda                         |                                                                |                                                                  |                                                   |                     |                                     |
| Image: Control of the Control of the Con | 👍 🗃 Aquaparky v ČR - aquapar 🛅 Navrhov         | vané weby 👻 🧃 Galerie oblastí Web Slice 👻 | 🗃 no 🔰 Seznam – Najdu tam, co h yb Yach                        | nt Bilek.cz - Úvod Pen 14+ MS2014+                               |                                                   |                     |                                     |
| Produktive withered 2. Zacketit     Bis Dependedti     Produktive withered 2. Zacketit     Produktive withered 2. Zacketit     Produktive withered 2. Zacketit     Produktive withered 2. Zacketit     Produktive withered 2. Zacketit     Produktive withered 2. Zacketit     Produktive withered 2. Zacketit     Produktive withered 2. Zacketit     Produktive withered 2. Zacketit     Produktive withered 2. Zacketit     Produktive withered 2. Zacketit        Produktive withered 2. Zacketit                                                                                                    |                                                | MS2014+                                   | 🖿 česky 📩 polski                                               |                                                                  | Dana Podzemská                                    | Odhlášení za: 58:47 | ^                                   |
| We dud due we Watchen Watchen Watchen Watchen 0. Optical Proposition and Weiter                                                                                                    |                                                | *                                         |                                                                |                                                                  |                                                   |                     |                                     |
| Maje projekty   Soman programů a výzov     P : 0 0 PERAČNÍ P POGRAM ZAMĚSTNANOST   D : 0 0 PERAČNÍ P POGRAM ZAMĚSTNANOST   P : 0,01,1,020 : - budování kaposi osošiáhch pateréš   · individualiza zovitá   P : 0,01,1,020 : - budování kaposi osošiáhch pateréš   · individualiza zovitá   P : 0,01,1,020 : - budování kaposi osošiáhch pateréš   · individualiza zovitá   P : 0,01,1,020 : - budování kaposi osošiáhch pateréš   · individualiza zovitá   P : 0,01,1,020 : - budování kaposi osošiáhch ulzdev   · individualiza zovitá   P : 0,01,1,020 : - budování kaposi osošiáhch ulzdev naterejícký problémi na regionáhti úroni pomoci kombinase nástrojá APZ   · individualiza zovitá   P : 0,01,1,020 : - budování kojučká na výzev pro knajo:   · individualiza zovitá   P : 0,01,020 : - budování kojučká na výzev pro knajo:   · individualiza zovitá   P : 0,01,020 : - budování kojučká na výzev pro knajo:   · individualiza zovitá   P : 0,01,020 : - budování kojučká provová zaměstnavateli   · individualiza zovitá   P : 0,01,01,010 : - Polički výžev pro kojučká provová zaměstnavateli   · individualiza zovitá   P : 0,01,01,010 : - Polički zovitá pomoci zaměstnavateli   · individualiza zovitá   P : 0,01,01,010 : - Polički zovitá pomoci zaměstnavateli   · individualiza zovitá   P : 0,01,01,010 : - Polički zovitá pomoci zaměstnavateli   · individualiza zovitá   P : 0,01,01,010 : - Polički zovitá pomoci zaměstnavateli   · individualiza zovitá </td <td></td> <td>Nacházíte se: Nástěnka Žadatel</td> <td>Seznam programů a výzev 🔷 03 - Operační pr</td> <td>ogram Zamēstnanost</td> <td></td> <td></td> <td></td>                                                                                                    |                                                | Nacházíte se: Nástěnka Žadatel            | Seznam programů a výzev 🔷 03 - Operační pr                     | ogram Zamēstnanost                                               |                                                   |                     |                                     |
| Strum program & stylev       PP - (0,15, 000) - Budevania kapacit socialitich partners <sup>1</sup> Individuality reside       PP - (0,15, 000) - Budevania kapacit socialitich partners <sup>2</sup> Individuality reside       PP - (0,15, 000) - Style spreece is upselficit zametiempich na regionalini is romi pomoci kombinace nistroji AP2.         Individuality reside       PP - (0,15, 000) - Style spreece is upselficit zametiempich na regionalini is romi pomoci kombinace nistroji AP2.         Individuality reside       PP - (0,15, 000) - Style spreece is upselficit zametiempich na regionalini is romi pomoci kombinace nistroji AP2.         Individuality reside       PP - (0,15, 000) - Style spreece is upselficit is reprised to an anzia         Individuality reside       PP - (0,15, 000) - Style spreece is upselficit is reprised to niverzenosti na stilededdede plany rescrip socialinich slutzeb         Individuality reside       PP - (0,15, 000) - Probetra systea po kl.m. Pralue - podpora systearych socialinich slutzeb         Individuality reside       PP - (0,15, 000) - Probetra systearych socialinich slutzeb         Individuality reside       PP - (0,15, 000) - Probetra systearych socialinich slutzeb         Individuality reside       PP - (0, 15, 000) - Probetra systearych socialinich slutzeb         Individuality reside       PP - (0, 15, 000) - Probetra systearych socialinich slutzeb         Individuality reside       PP - (0, 15, 000) - Probetra systearych socialinich slutzeb         Individuality reside       PP - (0, 15, 000)                                                                                                    |                                                | Moje projekty                             | 03 - OPERAČNÍ PROGRAM ZAMĚSTNAN                                | IOST                                                             |                                                   |                     |                                     |
| P7 2: (01, 15, 00) - Zeuky po nalož   · individualita registis   P7 2: (02, 15, 00) - Realizace projekti zamčených na fešeni specifických problémů na regionalní úrovní ponocí kombinace nástrojů APZ   · individualita registis   P7 2: (02, 15, 00) - Realizace projekti zamčených na fešeni specifických problémů na regionalní úrovní ponocí kombinace nástrojů APZ   · individualita registis   P7 2: (02, 15, 00) - Realizace projekti zamčených na fešeni specifických problémů na regionalní úrovní pomocí kombinace nástrojů APZ   · individualita registis   P7 : (02, 15, 00) - Podpra procesú ve službách (prúběžná výcra pro knaje)   · individualita registis   P7 : (02, 15, 00) - Podpra procesú ve službách (prúběžná výcra pro knaje)   · individualita registis   P7 : (02, 15, 00) - Podpra procesú ve službách (prúběžná výcra pro knaje)   · individualita registis   P7 : (02, 15, 00) - Podpra procesú ve službách (prúběžná výcra pro knaje)   · individualita registis   P7 : (02, 15, 00) - Podpra procesú ve službách (prúběžná výcra pro knaje)   · individualita registis   P7 : (02, 15, 00) - Podpra procesú ve službách (prúběžná výcra pro knaje)   · individualita registis   P7 : (02, 15, 00) - Podpra procesú ve službách (prúběžná výcra pro knaje - podporované zaměštnavateli   · individualita registis   P7 : (02, 15, 00) - Podpra procesú ve službách (prúběžná výcra pro knaje - podporované zaměštnavateli   · individualita registis   P7 : (02, 15, 00) - Podpra procesú ve službách (prúběžná výcra pro knaje - podporované zaměštnavateli   · individualita registis                                                                                                    |                                                | Seznam programů a výzev                   | OP Z - (03_15_002) - Budování kapa<br>• individuální projekt   | cit sociálních partnerů                                          |                                                   |                     |                                     |
| <ul> <li>PCP-C (02, 15, 010) - Raitzage projekti zaměřených na lešemi specifických publiémů na regionální divoni pomocí kombinace nástrojů APZ</li> <li>indriválnih razisk</li> <li>PCP-C (02, 15, 000) - Stytetených na podporu rovnosti žen a mužů</li> <li>indriválnih razisk</li> <li>PCP-C (02, 15, 000) - Fodpora procesů ve službách (průběžná výzra pro knje)</li> <li>indriválnih razisk</li> <li>PCP-C (02, 15, 000) - Fodpora procesů ve službách (průběžná výzra pro knje)</li> <li>indriválnih razisk</li> <li>PCP-C (02, 15, 000) - Fodpora procesů ve službách (průběžná výzra pro knje)</li> <li>indriválnih razisk</li> <li>PCP-C (02, 15, 000) - Fodpora procesů ve službách (průběžná výzra pro knje)</li> <li>indriválnih razisk</li> <li>PCP-C (02, 15, 000) - Fodpora vytraných sociálních služeb v návaznosti na krajské střednědobé strategie rozvoje sociálních služeb</li> <li>PCP-C (02, 15, 000) - Fodpora vytraných sociálních služeb v návaznosti na krajské střednědobé strategie rozvoje sociálních služeb</li> <li>PCP-C (02, 15, 000) - Fodpora procesů ve službách (průběžná výzra pro klavi něsto Prahu)</li> <li>indriválnih razisk</li> <li>PCP-C (02, 15, 000) - Fodpora vytraných sociálních služeb v návaznosti na krajské střednědobé strategie rozvoje sociálních služeb</li> <li>PCP-C (02, 15, 001) - Najstroje APZ</li> <li>indriválnih razisk</li> <li>PCP-C (02, 15, 001) - Najstroje APZ</li> <li>indriválnih razisk</li> <li>PCP-C (02, 15, 001) - Podpora sociálních podnikání</li> <li>indriválnih razisk</li> <li>PCP-C (02, 15, 01) - Podpora sociálních podnikání</li> <li>indriválnih razisk</li> <li>PCP-C (02, 15, 01) - Podpora sociálních podnikání</li> <li>indriválnih razisk</li> <li>PCP-C (02, 15, 01) - Podpora sociálních podnikání</li> <li>indriválnih razisk</li> <li>PCP-C (02, 15, 01) - Podpora sociálních podnikání</li> <li>indriválnih razisk</li> <li>PCP-C (02, 15, 01) - Podpora sociálních podnikání</li></ul>                                                                                                    |                                                |                                           | OP Z - (03_15_004) - Záruky pro mla<br>• individuální projekt  | ıdé                                                              |                                                   |                     |                                     |
| Pri 2. (02, 15, 00) - Pridežna vjezna pro knje   Pri 2. (02, 15, 00) - Pridežna vjezna pro knje   · indrivdalni projekt   Pri 2. (02, 15, 00) - Pridežna vjezna pro knje   · indrivdalni projekt   Pri 2. (02, 15, 00) - Pridežna vjezna pro knje   · indrivdalni projekt   Pri 2. (02, 15, 00) - Pridežna vjezna pro knje   · indrivdalni projekt   Pri 2. (02, 15, 00) - Pridežna vjezna pro knje   · indrivdalni projekt   Pri 2. (02, 15, 00) - Pridežna vjezna pro knje   · indrivdalni projekt   Pri 2. (02, 15, 00) - Pridežna vjezna pro knje   · indrivdalni projekt   Pri 2. (02, 15, 00) - Pridežna vjezna pro knje   · indrivdalni projekt   Pri 2. (02, 15, 00) - Pridežna vjezna pro knje   · indrivdalni projekt   Pri 2. (02, 15, 00) - Pridežna vjezna pro knje   · indrivdalni projekt   Pri 2. (02, 15, 00) - Pridežna vjezna pro knje   · indrivdalni projekt   Pri 2. (02, 15, 00) - Pridežna vjezna pro knje   · indrivdalni projekt   Pri 2. (02, 15, 00) - Nastroje APZ   · indrivdalni projekt   Pri 2. (02, 15, 01) - Polopora socesů v službách (pridežna vjezna pro havni město Prahu)   · indrivdalni projekt   Pri 2. (02, 15, 01) - Polopora socesů v službách (pridežna vjezna prohované zaměstnavateli   · indrivdalni projekt   Pri 2. (02, 15, 01) - Polopora sociálnich služe   · indrivdalni projekt                                                                                                    |                                                |                                           | OP Z - (03_15_010) - Realizace proje<br>• individuální projekt | ektů zaměřených na řešení specifických problémů na regionální i  | úrovni pomocí kombinace nástrojů APZ              |                     |                                     |
| P2 - (02,15,006) - Prúběžná výzva pro kraje)   individuální projekt   P2 - (02,15,006) - Prúběžná výzva pro kraje - podpora vybraných sociálních služeb v návaznosti na střednědobé plány rozvoje sociálních služeb   individuální projekt   P2 - (02,15,006) - Prúběžná výzva pro kraje - podpora vybraných sociálních služeb v návaznosti na krajské střednědobé strategie rozvoje sociálních služeb   individuální projekt   P2 - (02,15,006) - Prúběžná výzva pro kraje - podpora vybraných sociálních služeb v návaznosti na krajské střednědobé strategie rozvoje sociálních služeb   individuální projekt   P2 - (02,15,007) - Naktroje APZ   individuální projekt   P2 - (02,15,007) - Podpora spocesú v zelůžkách (prúběžná výzva pro hlavní město Prahu)   individuální projekt   P2 - (02,15,007) - Naktroje APZ   individuální projekt   P2 - (02,15,017) - Projekty technické pomoci   individuální projekt   P2 - (02,15,017) - Projekty technické pomoci   individuální projekt   P2 - (02,15,017) - Projekty technické pomoci   individuální projekt   P2 - (02,15,017) - Projekty technické pomoci   individuální projekt                                                                                                    |                                                |                                           | OP Z - (03_15_009) - Systémové pro<br>individuální projekt     | jekty na podporu rovnosti žen a mužů                             |                                                   |                     |                                     |
| PP Z: (03, 15, 006) - Prúběžná výzva pro hl. m. Prahu - podpora vybraných sociálních služeb v návaznosti na strednědobé plány rozvoje sociálních služeb   PP Z: (03, 15, 006) - Prúběžná výzva pro kraje - podpora vybraných sociálních služeb v návaznosti na krajské strednědobé strategie rozvoje sociálních služeb   PP Z: (03, 15, 006) - Prúběžná výzva pro kraje - podpora vybraných sociálních služeb v návaznosti na krajské strednědobé strategie rozvoje sociálních služeb   PP Z: (03, 15, 006) - Prúběžná výzva pro kraje - podpora vybraných sociálních služeb v návaznosti na krajské strednědobé strategie rozvoje sociálních služeb   PP Z: (03, 15, 006) - Prúběžná výzva pro kraje - podpora vybraných sociálních služeb v návaznosti na krajské strednědobé strategie rozvoje sociálních služeb   PP Z: (03, 15, 006) - Prúběžná výzva pro klavní město Prahu)   individuální projekt   PP Z: (03, 15, 007) - Náštroje APZ   individuální projekt   PP Z: (03, 15, 027) - Průběžná výzva pro klavní zaměstnanců podporované zaměstnavateli   individuální projekt   PP Z: (03, 15, 027) - pošký tvechnické pomoci   individuální projekt   PP Z: (03, 15, 027) - pošký tvechnické pomoci   individuální projekt   PP Z: (03, 15, 027) - pošký tvechnické pomoci   individuální projekt   PP Z: (03, 15, 027) - pošký tvechnické pomoci   individuální projekt                                                                                                    |                                                |                                           | OP Z - (03_15_007) - Podpora proce<br>• individuální projekt   | sů ve službách (průběžná výzva pro kraje)                        |                                                   |                     |                                     |
| OP Z - (03,15,003) - Průběžná výzva pro kaje - podpora vybraných sociálních služeb v návaznosti na krajské střednědobé strategie rozvoje sociálních služeb   OP Z - (03,15,003) - Průběžná výzva pro klavní město Prahu)   · individuální projekt   OP Z - (03,15,001) - Nástroje APZ   · individuální projekt   OP Z - (03,15,001) - Projekty technické pomoci   · individuální projekt   OP Z - (03,15,012) - Projekty technické pomoci   · individuální projekt   OP Z - (03,15,012) - Projekty technické pomoci   · individuální projekt   OP Z - (03,15,013) - Projekty technické pomoci   · individuální projekt   OP Z - (03,15,013) - Projekty technické pomoci   · individuální projekt   OP Z - (03,15,013) - Projekty technické pomoci   · individuální projekt   OP Z - (03,15,013) - Projekty technické pomoci   · individuální projekt                                                                                                    |                                                |                                           | OP Z - (03_15_006) - Průběžná výzv<br>individuální projekt     | a pro hl. m. Prahu - podpora vybraných sociálních služeb v náva: | znosti na střednědobé plány rozvoje sociálních s  | užeb                |                                     |
| OP Z. (03.15.00). Podpora procesů ve službách (průběžná výzva pro hlavní město Prahu)   · individualní projekt   OP Z. (03.15.00). Podpora procesů ve službách (průběžná výzva pro hlavní město Prahu)   · individualní projekt   OP Z. (03.15.00). Podpora procesů ve službách (průběžná výzva pro hlavní město Prahu)   · individualní projekt   · OP Z. (03.15.00). Podpora procesů ve službách (průběžná výzva pro hlavní město Prahu)   · individualní projekt   · OP Z. (03.15.00). Podpora sociálního podpinkání   · individualní projekt   · OP Z. (03.15.00). Podpora sociálního podpinkání   · individualní projekt   · individualní projekt   · OP Z. (03.15.00). Podpora sociálního podpinkání   · individualní projekt   · individualní projekt   · individualní projekt   · individualní projekt   · individualní projekt   · individualní projekt   · individualní projekt   · individualní projekt   · individualní projekt                                                                                                    |                                                |                                           | OP Z - (03_15_005) - Průběžná výzv<br>individuální projekt     | a pro kraje - podpora vybraných sociálních služeb v návaznosti r | na krajské střednědobé strategie rozvoje sociální | ch služeb           |                                     |
| OP Z - (03,15,00) - Mástroje APZ       individuální nojekt         OP Z - (03,15,02) - Dolář pořesní vzdělávání zaměstnanců podporované zaměstnavateli       individuální nojekt         OP Z - (03,15,02) - Pojekty technické pomoci       individuální nojekt         OP Z - (03,15,02) - Pojekty technické pomoci       individuální nojekt         OP Z - (03,15,012) - Pojekty technické pomoci       individuální nojekt         OP Z - (03,15,012) - Pojekty technické pomoci       individuální nojekt         OP Z - (03,15,015) - Podpora sociálního podnikání       individuální nojekt         OP Z - (03,15,015) - Podpora sociálního podnikání       individuální nojekt                                                                                                    |                                                |                                           | OP Z - (03_15_008) - Podpora proce<br>individuální projekt     | sů ve službách (průběžná výzva pro hlavní město Prahu)           |                                                   |                     |                                     |
| OP Z - (03,15,021) - Další profesní vzdělávání zaměstnanců podporované zaměstnavateli       op Z - (03,15,021) - Další profesní vzdělávání zaměstnanců podporované zaměstnavateli         OP Z - (03,15,012) - Projekty technické pomoci       op Z - (03,15,015) - Podpora sociálního podnikání         (https://msu.msd.cz/podstorm@remularu.aspo@remularu.aspo@remularu.                                                                                           |                                                |                                           | OP Z - (03_15_001) - Nástroje APZ<br>• individuální projekt    |                                                                  |                                                   |                     |                                     |
| OP Z - (03,15,012) - Projekty technické pomoci       · individuali projekt         OP Z - (03,15,012) - Opopora sociálního podnikání       · individuali projekt         OP Z - (03,15,012) - Projekty technické pomoci       · individuali projekt         OP Z - (03,15,012) - Projekty technické pomoci       · individuali projekt         OP Z - (03,15,012) - Projekty technické pomoci       · individuali projekt         OP Z - (03,15,012) - Projekty technické pomoci       · individuali projekt         OP Z - (03,15,012) - Projekty technické pomoci       · · · · · · · · · · · · · · · · · · ·                                                                                                    |                                                |                                           | OP Z - (03_15_021) - Další profesní<br>individuální projekt    | vzdělávání zaměstnanců podporované zaměstnavateli                |                                                   |                     |                                     |
| OP Z - (02,15,015) - Podpora sociálního podnikání<br>individualní projekt         OP Z - (02,15,015) - Podpora sociálního podnikání<br>individualní projekt         OP Z - (02,15,015) - Podpora sociálního podnikání<br>individualní projekt           Image: Compare the compare the compa                                                |                                                |                                           | OP Z - (03_15_012) - Projekty techn<br>individuální projekt    | ické pomoci                                                      |                                                   |                     |                                     |
|                                                                                                    | http://meau.mcf.ct/nodetromFormularu.arm?      | Im10-4007602                              | OP Z - (03_15_015) - Podpora sociál<br>individuální projekt    | Iního podnikání                                                  |                                                   |                     | Ų                                   |
|                                                                                                    | nttps://inset.inssi.cz/podstrom/ormulart.aspxn |                                           |                                                                |                                                                  | a                                                 |                     |                                     |
|                                                                                                    |                                                |                                           |                                                                |                                                                  |                                                   |                     | CS • • • • • • • 20.57<br>24.8.2015 |

#### PRAVIDLA PRO VYPLŇOVÁNÍ ŽÁDOSTI

- Uživatel vyplňuje záložky pokud možno postupně podle navigačního menu v levé části obrazovky
- Jednou vepsaná data se propisují do dalších záložek, či umožní zaktivnění některých neaktivních záložek
- UKLÁDAT !!!! každou vyplněnou záložku, či delší textové pole před jeho opuštěním uložte
- Pravidlo:
  - Žlutě podbarvená pole = povinná
  - Šedivě podbarvená pole = volitelná
  - Bíle podbarvená pole = vyplňuje systém

## DATOVÁ OBLAST ŽÁDOSTI

Datová oblast žádosti ~ Identifikace projektu  $\wedge$ Identifikace operace Projekt Specifické cíle Popis projektu Indikátory Horizontální principy Klíčové aktivity Cílová skupina Umístění Subjekty Subjekty projektu C7 NACE Adresy subjektu Osoby subjektu Účtv subiektu Účetní období Veřejná podpora Financování  $\wedge$ Rozpočet jednotkov Přehled zdrojů financování Finanční plár Kategorie intervenc Veřejné zakázky Veřejné zakázky Hodnocení a odvolání Návrh/podnět na ÚOHS Údaje o smlouvě/dodatku Přílohy k VZ Čestná prohlášení Dokument Seznam odborností projektu Podpis žádosti

- Seznam jednotlivých záložek žádosti
- Pomocí šipek možno seznam rozbalovat či zabalovat
- Šedivé záložky nejsou přístupné
  - Zpřístupní se podle dat vyplňovaných během žádosti
  - Nejsou podle zadaných dat povinná
  - Možnosti vyplnění jednotlivých polí na záložkách
    - Text, číslo, datum
    - Výběr s rozbalovacího seznamu
    - Checkboxy
    - Výběr ze seznamu a přesunutí
    - Nový záznam

## PŘÍKLADY VYPLŇOVANÝCH ZÁLOŽEK

| https://mseu.mssf.cz/                  | the second second second second second second second second second second second second second second second se | D - A C 14t MS2014+                          | 14t Zadatel                       | 14± Identifikace operace  | ×                       |                                  | <u>^</u> |
|----------------------------------------|----------------------------------------------------------------------------------------------------|----------------------------------------------|-----------------------------------|---------------------------|-------------------------|----------------------------------|----------|
| r Úpravy Zobrazit Oblibené položi      | y Nástroje Nápověda                                                                                             | Real Contract Maile Annual Andrews           | the Barbara Chard Bara and Market | C2014                     |                         |                                  |          |
| Adaptaty v cit - adaptation 💽 teaction | Galere Oblact Web Sice -                                                                                        | The Southann - Hughe tant, comm. yo has      |                                   | 32014+                    |                         |                                  |          |
|                                        | MS2014+                                                                                                    | Xaalaa 🔲 aalabi                              |                                   |                           | Da                      | na Podromská Odbláčení ze: 59:55 | 3        |
|                                        | 32014                                                                                                    | cesky poiski                                 |                                   |                           |                         | oundern fa. ooroo                |          |
|                                        | ŽADATEL                                                                                                    |                                              |                                   |                           |                         | NÁPOVĚD                          | A        |
|                                        | Nacházite se: Nástěnka Žadate                                                                                   | Operane klantifikane operane                 |                                   |                           |                         |                                  |          |
|                                        | Nachazite se: Nastenka Zadate                                                                                   | Operace Identificace operace                 |                                   |                           |                         |                                  |          |
|                                        | Profil objektu                                                                                                  | IDENTIFIKACE OPERACE                         |                                   |                           |                         |                                  |          |
|                                        | Nová depeše a koncepty                                                                                          | 👘 PŘÍSTUP K PROJEKTU 🔛 PLNÉ I                |                                   | VYMAZAT ŽÁDOST 💉 KONTROLA | A FINALIZACE            | TISK                             |          |
|                                        | Přehled depeší                                                                                                  |                                              |                                   |                           |                         |                                  |          |
|                                        | Poznámky                                                                                                    | ZKRÁCENÝ NÁZEV PROJEKTU<br>Testovací projekt |                                   |                           | REGISTRAČNÍ ČÍSLO PROJ  | EKTU                             |          |
|                                        | Úkoly                                                                                                    | STAV                                         |                                   |                           | IDENTIFIKACE ŽÁDOSTI (H | ASH) VERZE                       |          |
|                                        | Datová oblast žádosti                                                                                           | Rozpracována                                 |                                   |                           | 0mw9WP                  |                                  |          |
|                                        | Identifikace projektu                                                                                           | PROCES                                       |                                   |                           | Žádost o podporu —      |                                  |          |
|                                        | Identifikace operace                                                                                            |                                              |                                   | Zobrazeni stavů           | DATUM ZALOŽENÍ          | DATUM FINALIZACE                 |          |
|                                        | Projekt                                                                                                    | SPRÁVCE PŘÍSTUPŮ                             |                                   |                           | 10. července 2015       | 9:38:31                          |          |
|                                        | Specifické cíle                                                                                                 | JMPODDAN                                     |                                   |                           | DATUM PODPISU           | DATUM PODANI                     |          |
|                                        | Popis projektu                                                                                                  | NAPOSLEDY ZMĚNIL                             | DATUM A ČAS F                     | POSLEDNÍ ZMĚNY            |                         |                                  |          |
|                                        | Indikátory                                                                                                    | JMPODDAN                                     | 10. červenc                       | e 2015 9:38:31            |                         |                                  |          |
|                                        | Horizontální principy                                                                                           | E TYP PODÁNÍ                                 |                                   |                           |                         |                                  |          |
|                                        | Klíčové aktivity                                                                                                | Automatické                                  |                                   |                           |                         |                                  |          |
|                                        | Cílová skupina                                                                                                  | Podepisuje jeden signatář                    |                                   |                           |                         |                                  |          |
|                                        | Umístění                                                                                                    |                                              |                                   |                           |                         |                                  |          |
|                                        | Subjekty A                                                                                                    |                                              |                                   |                           |                         |                                  |          |
|                                        | Subjekty projektu                                                                                               |                                              |                                   | Uložit Stor               | no                      |                                  |          |
|                                        | CZ NACE                                                                                                    |                                              |                                   |                           |                         |                                  |          |
|                                        | Adresy subjektu                                                                                                 |                                              |                                   |                           |                         |                                  |          |
|                                        | Osoby subjektu                                                                                                  |                                              |                                   |                           |                         |                                  |          |
|                                        | Účty subjektu                                                                                                   |                                              |                                   |                           |                         |                                  |          |
|                                        | Účetní období                                                                                                   |                                              |                                   |                           |                         |                                  |          |
|                                        | Večeiná podpora                                                                                                 |                                              |                                   |                           |                         |                                  |          |

- Identifikace operace první záložka
- Vyplňujeme žlutá povinná pole
- Výběr z rozbalovacího seznamu
- Po vyplnění ULOŽIT

#### ZÁLOŽKA PROJEKT

|                       | 🐃 PŘÍSTUP K PROJEKTU 🔤 PLNÉ MOCI 🗂 KOPÍROVAT 🗶 VYMAZAT ŽÁDOST 🖌 KONTROLA 🔒 FINALIZACE 🚔 TISK                                              |
|-----------------------|----------------------------------------------------------------------------------------------------|
| Přehled depeší        |                                                                                                    |
| Poznámky              | NAZEV PROGRAMU<br>Oberačni program Zaměstnanost                                                                                           |
| Úkoly                 | ČÍSLO VÝZVY NÁZEV VÝZVY                                                                                                    |
| Datová oblast žádosti | 03_15_002 Budování kapacit sociálních partnerů                                                                                            |
| Identifikase preisktu | I NÁZEV PROJEKTU CZ NÁZEV PROJEKTU EN                                                                                                    |
|                       | Testovací projekt                                                                                                    |
| Identifikace operace  | ANOTACE PROJEKTU     7/500     Otevřit v novém okně                                                                                       |
| Projekt               | Anotace                                                                                                    |
| Specifické cíle       |                                                                                                    |
| Popis projektu        |                                                                                                    |
| Indikátory            |                                                                                                    |
| Horizontální principy |                                                                                                    |
| Klíčové aktivity      | Fyzická realizace projektu                                                                                                    |
| Cílová skupina        | PPEDPOKLADANE DATUM ZAHAJENI     PPEDPOKLADANE DATUM UKONCENI     PPEDPOKLADANE DATUM UKONCENI     PPEDPOKLADANA DOBA TRVANI (W MESICICH) |
| Umístění              |                                                                                                    |
| Subjekty              |                                                                                                    |
| Subjekty projektu     | Příjmy projektu                                                                                                    |
| CZ NACE               | JINÉ PENČEVÍ PŘÍJMY (JPP)     PŘÍJMY ULÉ Č., 61 OBECNÉHO NAŘÍZENÍ  Dozialet znavtavšíl a čálovu 61                                        |
| Adresy subjektu       | Projekt nevytvari jine penezin prijiny                                                                                                    |
| Ocoby cubicktu        | - Donlőkové informace                                                                                                    |
| Ličty subjektu        |                                                                                                    |
| Účetní období         | Realizace zadávacích řízení na projektu     Veřejná podpora     Integrovaný                                                               |
| ocetini obdobi        |                                                                                                    |
| verejna podpora       | Ex-post 🛛 Projekt je zcela nebo zčásti prováděn sociálními partnery nebo NNO 🗋 Synergický                                                 |
|                       |                                                                                                    |
| Financovani           |                                                                                                    |
| Rozpočet jednotkový   |                                                                                                    |

- Hlavní identifikace žádosti
- Název, Anotace, Období realizace projektu, Příjmy …
- Důležité vyplnění odpovídajících checkboxů týkajících se Výběrových řízení, Veřejné podpory…
- Podle vyplněných dat se zpřístupní další záložky žádosti

### ZÁLOŽKA SPECIFICKÉ CÍLE

| ttps://mseu.mssf.cz/             | and a second second sec | P + A C 14t MS2014+                                                                                                    | 19t Zadatel                                                                                                    | 11± Specifické cíle                    | ×                               |                    |                                     | <u>^</u> |
|----------------------------------|----------------------------------------------------------------------------------------------------|----------------------------------------------------------------------------------------------------|----------------------------------------------------------------------------------------------------|----------------------------------------|---------------------------------|--------------------|-------------------------------------|----------|
| avy Zobrazit Oblibené položky    | Nástroje Nápověda                                                                                                    | 🔊                                                                                                    | Wh Marcha Rillah an - Ukund Ram - 104 1                                                                                                    | 452014 -                               |                                 |                    |                                     |          |
| any v cit - aquapana Co reaction | Salene Oblasti Web Silce -                                                                                                    | ino 3 sectarit - ragos carri, co n                                                                                                    | yo racin bilekter ovou Permi 121                                                                                                    | 132014-                                |                                 |                    |                                     |          |
|                                  | MS2014+                                                                                                    | česky 👝 polski                                                                                                    |                                                                                                    |                                        | Dana F                          | odzemská Odhláš    | iení za: 56:31 🎱                    |          |
|                                  |                                                                                                    |                                                                                                    |                                                                                                    |                                        |                                 |                    |                                     |          |
|                                  | 2ADATEL                                                                                                    |                                                                                                    |                                                                                                    |                                        |                                 |                    | NÁPOVĚDA                            |          |
|                                  | Nacházíte se: Nástěnka Žadatel                                                                                                    | Testovací projekt Specifické cíle                                                                                                    |                                                                                                    |                                        |                                 |                    |                                     |          |
|                                  |                                                                                                    |                                                                                                    |                                                                                                    |                                        |                                 |                    |                                     |          |
|                                  | Profil objektu                                                                                                    | SPECIFICKÉ CÍLE                                                                                                    |                                                                                                    |                                        |                                 |                    |                                     |          |
|                                  | Nová depeše a koncepty                                                                                                    | THISTUP K PROJEKTU                                                                                                    |                                                                                                    | VYMAZAT ŽÁDOST 🛩 KONTROLA              |                                 | t.                 |                                     |          |
|                                  | Přehled depeší                                                                                                    | Číslo Název                                                                                                    | Procentní podíl N                                                                                                    | ázev programu Název prioritní o        | y Název investiční priorit      | y Název opatření   | Název tematickéh                    |          |
|                                  | Poznámky                                                                                                    | <b>T</b>                                                                                                    | <b>Y</b>                                                                                                    | <b>Y</b>                               | <b>T</b>                        | <b>T</b>           | <b>Y</b>                            |          |
|                                  | Úkoly                                                                                                    | 03.1.52.1 Zvýšit odborno                                                                                                    | u úroveň znal 100,00 0                                                                                                    | perační program Zam Podpora zamě       | stnanos Pomoc pracovníkům       | n, p               | Podpora zamēs                       |          |
|                                  | Datová oblast žádosti                                                                                                    | <                                                                                                    |                                                                                                    |                                        |                                 |                    | >                                   |          |
|                                  | Identifikace projektu                                                                                                    | The local sector line in the sector sector s | -                                                                                                    |                                        |                                 |                    |                                     |          |
|                                  | Identifikace operace                                                                                                    |                                                                                                    | and and a the second second se |                                        |                                 | Stran              | and the figure of the second second |          |
|                                  | Projekt                                                                                                    | Nový záznam                                                                                                    | Smazat záznam U                                                                                                    | ložit Storno                           |                                 |                    |                                     |          |
|                                  | Specifické cíle                                                                                                    | ČÍSLO PRIOBITNÍ OSY                                                                                                    | NÁZEV PRIORITNÍ OSY                                                                                                    |                                        |                                 |                    |                                     |          |
|                                  | Popis projektu                                                                                                    | 03.1                                                                                                    | Podpora zaměstnanosti a a                                                                                                    | aptability pracovní síly               |                                 |                    |                                     |          |
|                                  | Indikátory                                                                                                    | ČÍSLO INVESTIČNÍ PRIORITY                                                                                                    | NÁZEV INVESTIČNÍ PRIORITY                                                                                                    |                                        |                                 |                    |                                     |          |
|                                  | Horizontální principy                                                                                                    | 03.1.52                                                                                                    | Pomoc pracovníkům, podnil                                                                                                    | üm a podnikatelüm přizpůsobovat se zi  | nenam                           |                    |                                     |          |
|                                  | Klíčové aktivity                                                                                                    | 03.1.52.1                                                                                                    | Zvýšit odbornou úroveň zna                                                                                                    | ostí, dovedností a kompetencí pracovní | ků a soulad kvalifikační úrovně | pracovní síly s po |                                     |          |
|                                  | Cílová skupina                                                                                                    | B PROCENTNÍ PODÍL                                                                                                    |                                                                                                    |                                        |                                 |                    |                                     |          |
|                                  | Umístění                                                                                                    | 100                                                                                                    | 00                                                                                                    |                                        |                                 |                    |                                     |          |
|                                  | Subjekty                                                                                                    | Kategorie regionu:                                                                                                    |                                                                                                    |                                        |                                 |                    |                                     |          |
|                                  | Subjekty projektu                                                                                                    | VÍCE ROZVINUTĚ                                                                                                    | MÉNĚ ROZVINUTÉ                                                                                                    |                                        |                                 |                    |                                     |          |
|                                  | CZ NACE                                                                                                    | 12,00                                                                                                    | 07,07                                                                                                    |                                        |                                 |                    |                                     |          |
|                                  | Adresy subjektu                                                                                                    |                                                                                                    |                                                                                                    |                                        |                                 |                    |                                     |          |
|                                  | Osoby subjektu                                                                                                    |                                                                                                    |                                                                                                    |                                        |                                 |                    |                                     |          |
|                                  | Učty subjektu                                                                                                    |                                                                                                    |                                                                                                    |                                        |                                 |                    |                                     |          |
|                                  | Ucetni období                                                                                                    |                                                                                                    |                                                                                                    |                                        |                                 |                    |                                     |          |
|                                  | Vereina podbora                                                                                                    |                                                                                                    |                                                                                                    |                                        |                                 |                    |                                     | CS       |

- Výběr Specifických cílů ze seznamu podle Výzvy
- Procentní podíl
  - Pokud 1 SC = 100 %
  - Pokud více SC = jejich součet 100%
- Automatický rozpad na méně a více rozvinuté regiony po uložení

## ZÁLOŽKA INDIKÁTORY

| oje Nakovedd<br>y v ∰ calerie obtast! Web Slice ♥<br>rehled depeSi<br>oznámky<br>koly<br>atová oblast žádosti ∧<br>lehntifikace pojektu ∧<br>ldentifikace operace | Ro Seznam – Najdu tam, co<br>Měřítelné indikátory<br>Zde přetáhněte hlavičku sloupce, po<br>Kod indikátoru<br>9<br>80500<br>02010                                                                                                    | <ul> <li>yb Yacht Bilek.cz - Gvod Pen 3<u>15</u> MS2014+</li> <li>Be ktentho má být provedeno třídělot</li> <li>Tekrev heldkowu</li> <li>Počet napisaných a zvětějněných anatytických a stategických.</li> </ul>                                                                                                    | Výchozí hodnota                                                                                                    | Cilová hodnota                                                                                                    | Datum cílové hodnoty                                                                                                    |                                                                                                    |
|----------------------------------------------------------------------------------------------------|----------------------------------------------------------------------------------------------------|----------------------------------------------------------------------------------------------------|----------------------------------------------------------------------------------------------------|----------------------------------------------------------------------------------------------------|----------------------------------------------------------------------------------------------------|----------------------------------------------------------------------------------------------------|
| y • €) Galarie oblasti Web Slice •<br>řehled depeší<br>conámky<br>koly<br>atová oblast žádosti ∧<br>jentifikace projektu ∧<br>Identifikace operace<br>Projekt     | no S Seznam - Najdu tam, co<br>Měřítelne indikátory<br>Zde přetáhade Návíčku sloupce, po<br>Kód indikátoru<br>80500<br>62010                                                                                                    | h yb. Yacht Bilek.cz Gvod Pen <u>112</u> MS2014+<br>Bie kterelto má být provedeno titélení<br>Názer indikáteru<br>Pročet napsaných a zveřejnéjch anatytických a strategických                                                                                                    | Výchozí hodnota                                                                                                    | Cilová hodnota                                                                                                    | Datum cilové hodnoty                                                                                                    |                                                                                                    |
| Tehled depeší<br>oznámky<br>koly<br>atová oblast žádosti ^<br>elentifikace projektu ^<br>Identifikace operace<br>Projekt                                          | Měřítelné indikátory<br>Zde přetáhněte hlavičku sloupce, po<br>Kód indikátoru<br>80500<br>62010                                                                                                    | lle kterého má být provedeno třídění<br>Název indikátoru<br>Počet napsaných a zveřejněných analytických a strategických                                                                                                    | Výchozí hodnota                                                                                                    | Cilová hodnota                                                                                                    | Datum cílové hodnoty                                                                                                    |                                                                                                    |
| oznámky<br>koly<br>atová oblast žádosti<br>netrifikace projektu<br>Identifikace operace<br>Projekt                                                                | Zde přetáhněte hlavičku sloupce, po<br>Kód indikátoru<br>80500<br>62010                                                                                                    | Ile kterého má být provedeno třídění<br>Název jindikátou<br>Počet napsaných a zveřejněných analytických a strategických<br>Povndera reazeňna áktivitním va nordnom sociálního dialovot                                                                                                    | Výchozí hodnota                                                                                                    | Cilová hodnota                                                                                                    | Datum cílové hodnoty                                                                                                    |                                                                                                    |
| koly<br>atová oblast žádosti<br>lentifikace projektu<br>Identifikace operace<br>Projekt                                                                           | Kód indikátoru           80500         92010                                                                                                    | Název indikátoru           Počet napsaných a zveřejněmých analytických a strategických           Počet napsaných a zveřejněmých analytických a strategických                                                                                                    | Výchozí hodnota                                                                                                    | Cilová hodnota                                                                                                    | Datum cílové hodnoty                                                                                                    |                                                                                                    |
| atová oblast žádosti Alentifikace projektu Alentifikace operace Projekt                                                                                           | 80500<br>62010                                                                                                    | Počet napsaných a zveřejněných analytických a strategických<br>Ponulace zasažená aktivitou na podporu sociálního dialogu                                                                                                    | Υ                                                                                                    |                                                                                                    |                                                                                                    |                                                                                                    |
| Identifikace projektu Alentifikace operace Projekt                                                                                                    | 80500<br>62010                                                                                                    | Počet napsaných a zveřejněných analytických a strategických<br>Populace zasažená aktivitnu na nodporu sociálního dialogu                                                                                                    |                                                                                                    |                                                                                                    | V                                                                                                    |                                                                                                    |
| Identifikace operace<br>Projekt                                                                                                    | 62010                                                                                                    | Populace zasažená aktivitou na podporu sociálního dialogu                                                                                                    |                                                                                                    | 100,000                                                                                                    | 1, 12, 2016                                                                                                    |                                                                                                    |
| Projekt                                                                                                    |                                                                                                    | r opundet Eustrenn antifictou na poupora aberannito antioga                                                                                                    | 0,000                                                                                                    | 1000,000                                                                                                    | 1. 12. 2016                                                                                                    |                                                                                                    |
|                                                                                                    |                                                                                                    |                                                                                                    | ~                                                                                                    | *                                                                                                    |                                                                                                    |                                                                                                    |
| Specifické cíle                                                                                                    |                                                                                                    | Export e                                                                                                    | tandardaí                                                                                                    |                                                                                                    |                                                                                                    |                                                                                                    |
| Popis projektu                                                                                                    |                                                                                                    | C X J X X X                                                                                                    |                                                                                                    |                                                                                                    |                                                                                                    |                                                                                                    |
| Indikátory                                                                                                    | Id d 1 P Polože                                                                                                    | k na stránku 25 👻                                                                                                    |                                                                                                    |                                                                                                    | Stránka 1 z 1, položky 1 až 2 z 2                                                                                                    |                                                                                                    |
| Horizontální principy                                                                                                    | Nový záznam                                                                                                    | Smazat záznam Uložit                                                                                                    | Storno                                                                                                    |                                                                                                    |                                                                                                    |                                                                                                    |
| líčové aktivity                                                                                                    |                                                                                                    |                                                                                                    |                                                                                                    |                                                                                                    |                                                                                                    |                                                                                                    |
| ílová skupina                                                                                                    | KÓD INDIKÁTORU                                                                                                    | NÁZEV INDIKÁTORU<br>Ropulace zacažené aktivitou na podporu sociálního dialogu                                                                                                    |                                                                                                    |                                                                                                    |                                                                                                    |                                                                                                    |
| místění                                                                                                    | 02010                                                                                                    | Populace zasazena aktivitoù na pouporu socialimio ulalogu                                                                                                    |                                                                                                    |                                                                                                    |                                                                                                    |                                                                                                    |
| ubjekty                                                                                                    |                                                                                                    | CÍLOVÁ HODNOTA DATUM CÍLOVÉ HODNOTY                                                                                                    | MĚRNÁ JEDNOTKA                                                                                                    | TYP INDIKÁTORU                                                                                                    |                                                                                                    |                                                                                                    |
| Subjekty projektu                                                                                                    |                                                                                                    |                                                                                                    | 00009                                                                                                    | Tybicack                                                                                                    |                                                                                                    |                                                                                                    |
| CZ NACE                                                                                                    | Počet osob, které se účastn                                                                                                    | ili aktivit (kulatý stůl, semináře, školení, konference) v rámci pro                                                                                                    | ektů na podporu sociálního o                                                                                                    | 24<br>lialogu za finanční podpory                                                                                                    | ESI fondů. Každá osoba je                                                                                                    |                                                                                                    |
| Adresy subjektu                                                                                                    | započítána pouze jednou. N                                                                                                    | a indikátor se nevztahuje bagatelní podpora.                                                                                                    |                                                                                                    |                                                                                                    |                                                                                                    |                                                                                                    |
| Osoby subjektu                                                                                                    |                                                                                                    |                                                                                                    |                                                                                                    |                                                                                                    |                                                                                                    |                                                                                                    |
| Účty subjektu                                                                                                    |                                                                                                    |                                                                                                    |                                                                                                    |                                                                                                    |                                                                                                    |                                                                                                    |
| Účetní období                                                                                                    |                                                                                                    |                                                                                                    |                                                                                                    |                                                                                                    |                                                                                                    |                                                                                                    |
| Veřejná podpora                                                                                                    | POPIS HODNOTY                                                                                                    | Triment a latera and a                                                                                                    | -fining institutions                                                                                                    |                                                                                                    | 0/2000 Otevřít v novém okně                                                                                                    |                                                                                                    |
| inancování 🔨                                                                                                    |                                                                                                    | zavazna a jeunoznačna u                                                                                                    |                                                                                                    |                                                                                                    |                                                                                                    |                                                                                                    |
| Přehled zdrojů financování                                                                                                    |                                                                                                    |                                                                                                    |                                                                                                    |                                                                                                    |                                                                                                    |                                                                                                    |
| Finanční plán                                                                                                    |                                                                                                    |                                                                                                    |                                                                                                    |                                                                                                    |                                                                                                    |                                                                                                    |
| ategorie intervenci                                                                                                    |                                                                                                    |                                                                                                    |                                                                                                    |                                                                                                    |                                                                                                    |                                                                                                    |
| eřejné zakázky                                                                                                    |                                                                                                    |                                                                                                    |                                                                                                    |                                                                                                    |                                                                                                    |                                                                                                    |
| Veřejné zakázky                                                                                                    |                                                                                                    |                                                                                                    |                                                                                                    |                                                                                                    |                                                                                                    |                                                                                                    |
| Hodnocení a odvolání                                                                                                    |                                                                                                    |                                                                                                    |                                                                                                    |                                                                                                    |                                                                                                    |                                                                                                    |
| Údaje o smlouvě/dodatku                                                                                                    |                                                                                                    |                                                                                                    |                                                                                                    |                                                                                                    |                                                                                                    |                                                                                                    |
| Návrh/podnět na ÚOHS                                                                                                    |                                                                                                    |                                                                                                    |                                                                                                    |                                                                                                    |                                                                                                    |                                                                                                    |
| a e e                                                                                                    | Popie projektu<br>roličatory<br>storé aktivity<br>sové aktupina<br>staténí<br>staténí<br>Subjekty projektu<br>Z NACE<br>Osoby subjektu<br>Osoby subjektu<br>Osoby subjektu<br>Osoby subjektu<br>Učetní odoboli<br>Věrejná podpora<br>stancování<br>Financhu plán<br>tegorie intervencí<br>tegorie intervencí<br>tegorie zakázky<br>Věrejné zakázky<br>Věrejné zakézky<br>Věrejné zakézky<br>Věrejné zakézky<br>Věrejné zakézky<br>Věrejné zaký<br>Věrejné zaký<br>Věrejné zakézky<br>Vě | Popie projektu<br>mikikatow<br>Horizontalia principy<br>sové aktivity<br>sové aktivity<br>sové aktivity<br>stežné<br>tyckty<br>subjekty projektu<br>Gozto subjektu<br>Gozto subjek | Popie projektu<br>midikatow<br>Horizontalni principy<br>sowie aktivity<br>sowie aktivity<br>sowie aktivity<br>stabiety<br>stabiety<br>stabiety<br>Subjekty<br>Coopy subjektu<br>Coopy subjektu<br>Coop | Popie projektu<br>midiatory<br>Horizontalni principy<br>soci aktiviju<br>soci aktiviju<br>soci aktiviju<br>stetori<br>tetori<br>stetori<br>tetori<br>Subjetku<br>Coty subjetku<br>Coty subjetku<br>Co | Popie pojektu<br>Midkatovy<br>Horizontální principy<br>sové aktivný<br>sové aktivný<br>sové aktivný<br>stretní<br>sprkty<br>Subjekty<br>Goty subjektu<br>Goty subjektu<br>Goty Subjektu<br>Goty Subjektu<br>Goty Sub | Popie projekti<br>rikitaktowy<br>Horizontalian principy<br>socia aktivy<br>socia aktivy<br>socia aktivy<br>socia aktivy<br>socia aktivy<br>stanie<br>starie<br>starie<br>sta |

- Indikátory aktuální pro danou výzvu se nabízí ze seznamu
- Povinná pole : výchozí, cílová hodnota, datum dosažení
- Každý řádek nutno po vyplnění uložit

## ZÁLOŽKA HORIZONTÁLNÍ PRINCIPY

| 14t https://mseu.mssf.cz/         |                                         | Ø - ≅ C 14± MS2014+                                                | 14t Zadatel                                  | 14t Horizontální principy ×             |                    |                      |  |
|-----------------------------------|-----------------------------------------|--------------------------------------------------------------------|----------------------------------------------|-----------------------------------------|--------------------|----------------------|--|
| pravy Zobrazit Oblibené položky   | Nástroje Nápověda                       |                                                                    | 1. 0. 1. 0. 1. 0                             |                                         |                    |                      |  |
| aparky v CR - aquapar [] Navrnovi | ane weby • Joaierie oblasti web slice • | no Seznam – Najdu tam, co h yu rac                                 | ht bliek.cz - 0vod Pen 192 M52014+           |                                         |                    |                      |  |
|                                   | MS2014+                                 | 🏊 česky 🛛 📥 polski                                                 |                                              |                                         | Dana Podzemská Odh | ášení za: 59:22 🔘    |  |
|                                   | ŽADATEL                                 |                                                                    |                                              |                                         |                    | NÁPOVĚDA             |  |
|                                   | Nacházíte se: Nástěnka Žadatel          | Testovací projekt      Horizontální principy                       |                                              |                                         |                    |                      |  |
|                                   | Profil objektu                          | HORIZONTÁLNÍ PRINCIPY                                              |                                              |                                         |                    |                      |  |
|                                   | Nová depeše a koncepty                  | PŘÍSTUP K PROJEKTU M PLNÉN                                         |                                              | ST - KONTROLA B FINALIZACE              |                    |                      |  |
|                                   | Přehled depeší                          |                                                                    | _                                            |                                         |                    |                      |  |
|                                   | Poznámky                                | Typ horizontalniho principu<br>Round pilletitosti a pedickriminace |                                              | Vilv projektu na horizontalni princip   |                    |                      |  |
|                                   | Ükoly                                   | Udržitelný rozvoj (environmentální indikát                         | ory)                                         | Pozitivní vliv na horizontální princip  |                    |                      |  |
|                                   | Datová oblast žádosti                   | Rovné příležitosti mužů a žen                                      |                                              | Neutrální k horizontálnímu principu     |                    |                      |  |
|                                   | Identifikace projektu                   |                                                                    |                                              |                                         |                    |                      |  |
|                                   | Identifikace operace                    | TYP HORIZONTÁLNÍHO PRINCIPU                                        |                                              | S VLIV PROJEKTU NA HURIZUNTÁLNÍ PRINCIP |                    |                      |  |
|                                   | Projekt                                 | Rovné příležitosti mužů a žen                                      |                                              | Neutrální k horizontálnímu principu     |                    |                      |  |
|                                   | Specifické cíle                         | POPIS A ZDŮVODNĚNÍ VLIVU PROJEKTU NA HORI                          | ZONTÁLNÍ PRINCIP                             |                                         | 13/2000            | Otevřít v novém okně |  |
|                                   | Popis projektu                          | Neutrální                                                          |                                              |                                         |                    |                      |  |
|                                   | Indikátory                              |                                                                    |                                              |                                         |                    |                      |  |
|                                   | Horizontální principy                   |                                                                    |                                              |                                         |                    |                      |  |
|                                   | Klíčové aktivity                        |                                                                    |                                              |                                         |                    |                      |  |
|                                   | Cílová skupina                          |                                                                    |                                              |                                         |                    |                      |  |
|                                   | Umístění                                |                                                                    | Ulozit                                       | stomo                                   |                    |                      |  |
|                                   | Subjekty                                |                                                                    |                                              |                                         |                    |                      |  |
|                                   | Subjekty projektu                       |                                                                    |                                              |                                         |                    |                      |  |
|                                   | CZ NACE                                 | Projekt zaméřen na udržitelnou zan                                 | nestnanost zen a udrzitelný postup žen v zam | esthani                                 |                    |                      |  |
|                                   | Adresy subjektu                         |                                                                    |                                              |                                         |                    |                      |  |
|                                   | Osoby subjektu                          |                                                                    | Uložit                                       | Storno                                  |                    |                      |  |
|                                   | Účty subjektu                           |                                                                    |                                              |                                         |                    |                      |  |
|                                   | Účetní období                           |                                                                    |                                              |                                         |                    |                      |  |
|                                   | Večejná podnora                         |                                                                    |                                              |                                         |                    |                      |  |

- Nutno vyplnit všechny tři horizontální principy výběrem ze seznamu
- Popis a zdůvodnění vyplnění povinné
- Nutno průběžně ukládat jednotlivé řádky

## ZÁLOŽKA UMÍSTĚNÍ

| 0                                  |                                                                                                    | _            |                                     | and the owner where the | -                       | and share the local division of the local division of the local di | of the second day of the second day of the secon |                       |                |                                   |   |
|------------------------------------|----------------------------------------------------------------------------------------------------|--------------|-------------------------------------|-------------------------|-------------------------|----------------------------------------------------------------------------------------------------|----------------------------------------------------------------------------------------------------|-----------------------|----------------|-----------------------------------|---|
| 14t https://mseu.mssf.cz/          | and the second second s |              |                                     |                         | 14t Žadatel             | 14± U                                                                                                    | lmístění                                                                                                    | ×                     |                |                                   | 0 |
| r Úpravy Zobrazit Oblíbené položky | Nástroje Nápověda                                                                                                    |              |                                     |                         |                         |                                                                                                    |                                                                                                    |                       |                |                                   |   |
| Aquaparky V CR - aquapar 💽 Navmova | Galerie oblasti We                                                                                                    | ib slice 👻 🝋 | no 🔰 seznam – Najdu tam, d          | o h yo vacht Bil        | ek.cz - Ovod Pen        | 14* MS2014+                                                                                                    |                                                                                                    |                       |                |                                   |   |
|                                    | <b>MS</b> 2014+                                                                                                    |              | 🖿 česky 🛛 💻 polski                  |                         |                         |                                                                                                    |                                                                                                    |                       | Dana Podzemská | Odhlášení za: 59:43               |   |
|                                    |                                                                                                    |              |                                     |                         |                         |                                                                                                    |                                                                                                    |                       |                |                                   |   |
|                                    | ŽADATEL                                                                                                    |              |                                     |                         |                         |                                                                                                    |                                                                                                    |                       |                | NÁPOVĚDA                          |   |
|                                    |                                                                                                    |              |                                     |                         |                         |                                                                                                    |                                                                                                    |                       |                |                                   |   |
|                                    | Nacházíte se: Nástěnka                                                                                                    | Żadatel      | Testovací projekt Vmístění          |                         |                         |                                                                                                    |                                                                                                    |                       |                |                                   |   |
|                                    | Profil objektu                                                                                                    | ~            | unierčui                            |                         |                         |                                                                                                    |                                                                                                    |                       |                |                                   |   |
|                                    | Nové depeãe a koncentr                                                                                                    |              |                                     |                         |                         | VOMATAT ŽÁDOPT                                                                                                    | - * KONTROLA                                                                                                    |                       | Ch THEY        |                                   |   |
|                                    | Přebled depeší                                                                                                    |              | THE PRIME PROJECTO                  | PLNE MOCI               | L KOPIROVAT             | A VIMAZAT ZADUST                                                                                                    | KUNTROLA                                                                                                    | -INALIZACE            | - nad          |                                   |   |
|                                    | Poznámky                                                                                                    |              | Místo realizace                     |                         |                         |                                                                                                    |                                                                                                    |                       |                |                                   |   |
|                                    | Úkoly                                                                                                    |              | Kód územní jednotky                 | Název územní jedne      | otky                    |                                                                                                    | Úroveň                                                                                                    |                       | Spadá pod      |                                   |   |
|                                    | Datová oblast žádosti                                                                                                    | ~            | <b>T</b>                            |                         |                         | <b>Y</b>                                                                                                    |                                                                                                    | <b>Y</b>              |                | <b>T</b>                          |   |
|                                    | Identificant emistate                                                                                                    |              | CZ010                               | Hlavní město Pra        | iha                     |                                                                                                    | Kraj                                                                                                    |                       | Praha          |                                   |   |
|                                    | Identificant projektu                                                                                                    | ~            | CZ031                               | Jihočeský krai          |                         |                                                                                                    | Krai                                                                                                    |                       | Jihozápad      |                                   |   |
|                                    | Projekt                                                                                                    |              |                                     | ožek na stránku 25      | *                       |                                                                                                    |                                                                                                    |                       |                | Stránka 1 z 1, položky 1 až 2 z 2 |   |
|                                    | Specifické cíle                                                                                                    |              | Smazat záznam                       |                         |                         |                                                                                                    |                                                                                                    |                       |                |                                   |   |
|                                    | Popis projektu                                                                                                    |              | and the second second second second | -                       |                         |                                                                                                    |                                                                                                    |                       |                |                                   |   |
|                                    | Indikátory                                                                                                    |              | Na základě výběru záznamu Mí        | sta realizace projektu  | jsou automaticky vytvoř | eny záznamy typu Typ území a                                                                                                    | Lokalizace na záložce P                                                                                                    | Categorie intervenci. |                |                                   |   |
|                                    | Horizontální principy                                                                                                    |              | Kani                                |                         |                         |                                                                                                    |                                                                                                    |                       |                |                                   |   |
|                                    | Klíčové aktivity                                                                                                    |              | (CO)                                |                         |                         |                                                                                                    |                                                                                                    |                       |                |                                   |   |
|                                    | Cílová skupina                                                                                                    |              |                                     |                         |                         |                                                                                                    |                                                                                                    |                       |                |                                   |   |
|                                    | Umístění                                                                                                    |              | Dopad projektu                      |                         |                         |                                                                                                    |                                                                                                    |                       |                |                                   |   |
|                                    | Subjekty                                                                                                    | ~            | Kód územní jednotky                 | Název územní jedno      | tky                     |                                                                                                    | Úroveň                                                                                                    |                       | Spadá pod      |                                   |   |
|                                    | Subjekty projektu                                                                                                    |              | Y                                   |                         |                         | Y                                                                                                    | [                                                                                                    |                       |                | <b>Y</b>                          |   |
|                                    | CZ NACE                                                                                                    |              | Nenatezeny zadné záznamy k zob      | nžek na stránku 25      | *                       |                                                                                                    |                                                                                                    |                       |                | Stránka 1 z 1. položky 0 až 0 z 0 |   |
|                                    | Adresy subjektu                                                                                                    |              |                                     |                         |                         |                                                                                                    |                                                                                                    |                       |                |                                   |   |
|                                    | Osoby subjektu                                                                                                    |              | Smazat záznam                       |                         |                         |                                                                                                    |                                                                                                    |                       |                |                                   |   |
|                                    | Účty subjektu                                                                                                    |              |                                     |                         |                         |                                                                                                    |                                                                                                    |                       |                |                                   |   |
|                                    | Účetní období                                                                                                    |              | Kraj                                | Zobrazit ú              | zemí (místo dopad       | lu) na výzvě                                                                                                    |                                                                                                    |                       |                |                                   |   |
|                                    |                                                                                                    |              |                                     |                         |                         |                                                                                                    |                                                                                                    |                       |                |                                   |   |

- Vyplňuje se Místo realizace projektu i Dopad projektu
- Výběr územní jednotky např. Kraj
- Z nabízených krajů vybereme a přesuneme pomocí šipek do levé části obrazovky
- Uložit a zpět

## ZÁLOŽKA UMÍSTĚNÍ

| wy Zohrazit Oblíbené pol  | ožky Nástroje Nánověda                     |                      |                           |                         |                       | ,         |                |                |                        |            |  |
|---------------------------|--------------------------------------------|----------------------|---------------------------|-------------------------|-----------------------|-----------|----------------|----------------|------------------------|------------|--|
| arky v ČR - aguapar 🦲 Nav | rhované weby 🔻 🥙 Galerie oblastí Web Slice | e 🔻 🗿 no < Seznan    | n – Naidu tam. co h Vb Ya | cht Bilek.cz - Úvod Pen | 14+ MS2014+           |           |                |                |                        |            |  |
|                           |                                            |                      |                           |                         |                       |           |                |                |                        |            |  |
|                           | MC2014+                                    |                      | -0.0                      |                         |                       |           |                | Deve Dedeve la |                        |            |  |
|                           | <b>WI3</b> 2014 <b>T</b>                   | cesky                | polski                    |                         |                       |           |                | Dana Podzemska | Odniaseni za. 59.1     |            |  |
|                           |                                            |                      |                           |                         |                       |           |                |                |                        |            |  |
|                           | TADATE                                     | L                    |                           |                         |                       |           |                |                | N                      | ÁPOVĚDA    |  |
|                           | Nachávíta sa: Nástěska Žad                 | atal Tastavasí proje | kt Misto realizado - Krai |                         |                       |           |                |                |                        |            |  |
|                           | Naciazite se. Nastelika Zau                | ater restovaci proje | Kt Misto realizace - Kraj |                         |                       |           |                |                |                        |            |  |
|                           | Navigace                                   |                      |                           |                         |                       |           |                |                |                        |            |  |
|                           |                                            | MISTOREA             | LIZACE - KRAJ             |                         |                       |           |                |                |                        |            |  |
|                           | Ulozit a zpet                              | Místo real           | izace                     |                         |                       |           |                |                |                        |            |  |
|                           |                                            | Kód kraje            | Název kraje               | Region                  | Stát                  | Kód kraje | Název kraje    | Region         | Stát                   |            |  |
|                           |                                            |                      |                           | 7                       | Y                     | Y         | 7              | <b>Y</b>       | <b>Y</b>               | Y          |  |
|                           |                                            | CZ010                | Hlavní město Praha        | Praha                   | Česká republika       | CZ031     | Jihočeský kraj | Jihozápad      | Česká republi          | ka         |  |
|                           |                                            | CZ064                | Jihomoravský kraj         | Jihovychod              | Ceska republika       | K 4 1     | Položek na s   | tránku 25 💌    | Stránka 1 z 1, položky | 1 až 1 z 1 |  |
|                           |                                            | CZ041                | Karlovarský kraj          | Severozápad             | Česká republika       |           |                |                |                        |            |  |
|                           |                                            | CZ063                | Kraj Vysočina             | Jihovýchod              | Česká republika       |           |                |                |                        |            |  |
|                           |                                            | CZ052                | Královéhradecký kraj      | Severovýchod            | Česká republika       |           |                |                |                        |            |  |
|                           |                                            | CZ051                | Liberecký kraj            | Severovýchod            | Česká republika       | -         |                |                |                        |            |  |
|                           |                                            | CZ080                | Moravskoslezský kraj      | Moravskoslezsko         | Česká republika       |           |                |                |                        |            |  |
|                           |                                            | CZ071                | Olomoucký kraj            | Střední Morava          | Česká republika       |           |                |                |                        |            |  |
|                           |                                            | CZ053                | Pardubický kraj           | Severovýchod            | Česká republika       | •         |                |                |                        |            |  |
|                           |                                            | CZ032                | Plzeňský kraj             | Jihozápad               | Česká republika       | _         |                |                |                        |            |  |
|                           |                                            | CZ020                | Středočeský kraj          | Střední Cechy           | Ceská republika       | •         |                |                |                        |            |  |
|                           |                                            | CZ042                | Ustecký kraj              | Severozápad             | Ceská republika       | -         |                |                |                        |            |  |
|                           |                                            | CZ072                | Zlinský kraj              | Střední Morava          | Ceska republika       |           |                |                |                        |            |  |
|                           |                                            | PLZ25                | Dielski                   | Dolpoślaskie            | Rzeczpospolita Polska |           |                |                |                        |            |  |
|                           |                                            | PL010                | Nyeki                     | Opolskie                | Pzeczpospolita Polska |           |                |                |                        |            |  |
|                           |                                            | PL521                | Opolski                   | Opolskie                | Rzeczpospolita Polska |           |                |                |                        |            |  |
|                           |                                            | PL322                | Rybnicki                  | Ślaskie                 | Rzeczpospolita Polska |           |                |                |                        |            |  |
|                           |                                            | PI 220               | Tycki                     | Ślaskie                 | Bzecznospolita Polska |           |                |                |                        |            |  |
|                           |                                            | PI 517               | Wałbrzyski                | Dolnoślaskie            | Rzecznospolita Polska |           |                |                |                        |            |  |
|                           |                                            | PI 519               | Wrocławski                | Dolnoślaskie            | Dzecznospolita Poleka |           |                |                |                        |            |  |
|                           |                                            | FLJIO                | moulawski                 | Domosiąskie             | nzeozposponia POISKa  |           |                |                |                        |            |  |

#### ZÁLOŽKA SUBJEKTY PROJEKTU

| Přehled depeší          |      |               |                                 |                     |                                  |                                      |                        |                                   |  |
|-------------------------|------|---------------|---------------------------------|---------------------|----------------------------------|--------------------------------------|------------------------|-----------------------------------|--|
| Poznámky                |      |               | IC zahranichi                   | C Naze              | v subjektu                       | Jmeno                                | Prijmeni               | Typ subjektu                      |  |
| Úkoly                   |      | 00551023      | T                               | T                   | sterstvo práce a sociálních věcí | ) T                                  | T                      | Zadatel/příjem                    |  |
| Datová oblast žádosti   | ^    |               |                                 |                     |                                  |                                      |                        |                                   |  |
| Identifikace projektu   | ~    |               |                                 |                     | Export standard                  |                                      |                        |                                   |  |
| Identifikace operace    |      | I4 4 1 Þ      | Položek na stránk               | au 25 💌             |                                  |                                      | S                      | štránka 1 z 1, položky 1 až 1 z 1 |  |
| Projekt                 |      | Nový zá       | znam                            | Uložit              | Storpo                           |                                      |                        |                                   |  |
| Specifické cíle         |      | NOVY 20       |                                 |                     | otomo                            |                                      |                        |                                   |  |
| Popis projektu          |      | Žadatel/příje | mce                             |                     | Smazat zá                        | iznam Kopie                          | do profilu Kopie (     | do žádosti                        |  |
| Indikátory              |      | R KÓD STÁTU   |                                 |                     |                                  | HESI O BOS                           |                        |                                   |  |
| Horizontální principy   |      | CZE   Česká r | epublika                        | III                 |                                  |                                      | Ovēreni                | í hesla ROS                       |  |
| Klíčové aktivity        |      |               |                                 |                     |                                  |                                      |                        |                                   |  |
| Cílová skupina          |      | Validovaný    | subjekt - IČ                    |                     |                                  |                                      |                        |                                   |  |
| Umístění                |      | III IČ        |                                 |                     | DATUM VALIDAGE                   | DI                                   | VATID                  |                                   |  |
| Subjekty                | ^    | 00551023      |                                 | Validac             | e 26. srpna 2015 8:19:12         |                                      |                        |                                   |  |
| Subjekty projektu       |      | NÁZEV SUBJEKT | ru                              |                     | PRÁVNÍ FORMA                     |                                      |                        |                                   |  |
| CZ NACE                 |      | Ministerstvo  | práce a sociálních věc          | aí -                | Organizační složka státe         | u                                    |                        |                                   |  |
| Adresy subjektu         |      | DATUM VZNIKU  |                                 | POČET ZAMĚSTNAN     | CŮ I ROČNÍ OBRAT (EUR)           | BILANČNÍ SUMA<br>ROČNI ROZVAHY (EUR) | VELIKOST PODNIKU       |                                   |  |
| Osoby subjektu          |      |               |                                 |                     | 1 000 1 000 000,0                | 0                                    | Velký podnik           |                                   |  |
| Účty subjektu           |      |               |                                 |                     |                                  |                                      |                        |                                   |  |
| Účetní období           |      |               |                                 |                     |                                  |                                      |                        |                                   |  |
| Veřejná podpora         |      |               |                                 |                     |                                  |                                      |                        |                                   |  |
| Financování             | ^    | TYP PLÁTCE I  | орн                             |                     |                                  |                                      |                        |                                   |  |
| Přehled zdrojů financov | rání | Nejsem plátc  | em DPH                          |                     |                                  |                                      | 😑 🗹 Je subjekt právnic | kou osobou?                       |  |
| Finanční plán           |      | CD Television | and table of a statistical task | a share and all the |                                  |                                      | DATOVÁ SCHRÁNKA        |                                   |  |
|                         |      | ☑ Zanrhout    | subjekt do definice jed         | nono podniku        |                                  |                                      | sc9aavg                |                                   |  |

- Vybrat typ subjektu ze seznamu
- Vyplnění IČ + Validace
  - Po úspěšné validaci údaje doplněny z registru + žlutá doplnit
  - Pokud nelze zvalidovat kontaktujte hotline
- Vyplnit checkbox Zahrnout subjekt do definice jednoho podniku

#### ZÁLOŽKA OSOBY SUBJEKTU

| inky v CK - aquapar | Galerie ot | olasti vveb Sli | ce • 🙋 no 🌖 sezn    | am – Najdu tam, co | n yb vacht e | alek.cz - Uvod Pen | 14+ M52014+          |                 |            |                         | NAT OVED                          |   |
|---------------------|------------|-----------------|---------------------|--------------------|--------------|--------------------|----------------------|-----------------|------------|-------------------------|-----------------------------------|---|
|                     |            |                 |                     |                    |              |                    |                      |                 |            |                         |                                   |   |
| Nacházíte se:       | Nástěnka   | Žadatel         | Testovací projekt   | Osoby subjektu     |              |                    |                      |                 |            |                         |                                   |   |
| Deefil shishte      |            |                 |                     |                    |              |                    |                      |                 |            |                         |                                   |   |
| Profil objektu      |            | ~               | OSOBY SUBJE         | cτu                |              |                    |                      |                 | -          | _                       |                                   |   |
| Nová depeše a       | a koncepty |                 | PRISTUP K           | ROJEKTU            | PLNÉ MOCI    | KOPIROVAT          | VYMAZAT ŽÁDOST       | V KONTROLA      | FINALIZACE | Е 🚔 ТІЗК                |                                   |   |
| Přehled depeš       | ií         |                 | Subjekt             |                    |              |                    |                      |                 |            |                         |                                   |   |
| Poznámky            |            |                 |                     |                    |              |                    |                      |                 |            | ter face                |                                   |   |
| Ükoly               |            |                 | IC                  | IC zahranichi      | RC           | 1                  | Nazev subjektu       |                 | 1.         | Jmeno                   | Prijmeni                          |   |
| Datová oblast       | žádosti    | ^               | 00551022            | T                  |              |                    | Ministerstvo práce a | sociálních věcí | Ť          |                         | T                                 | 4 |
| Identifikace p      | rojektu    | ^               | 00331023            | bl Doložek na      | etcánku 25   | -                  | ministerstvo prace a | socialmen veel  |            |                         | Ciránka 1 x 1 malalia: 1 aŭ 1 x 1 |   |
| Identifikace        | operace    |                 |                     | PI POIOZEK IIa     | strained 20  |                    |                      |                 |            |                         | Suanka i z i, położky i az i z i  |   |
| Projekt             |            |                 | Osoba               |                    |              |                    |                      |                 |            |                         |                                   |   |
| Specifické          | cíle       |                 | Imána               |                    |              |                    | 2/Gm and             |                 |            | Manual heatebtal assist | Statution ( sistemas              |   |
| Popis proje         | ktu        |                 | Jineno              |                    |              |                    | -igmeni              |                 | T          |                         |                                   |   |
| Indikátory          |            |                 | Nenalezeny žádné za | znamy k zobrazení  |              |                    |                      |                 |            |                         | 0,                                |   |
| Horizontálr         | i principy |                 | H 4 1 F             | ▶I Položek na      | stránku 25   | -                  |                      |                 |            |                         | Stránka 1 z 1, položky 0 až 0 z 0 | 0 |
| Klíčové aktivit     | v          |                 |                     |                    |              | _                  |                      |                 |            |                         |                                   |   |
| Cílová skupina      | ,          |                 | Novy za             | znam               | Smazat zaz   | nam                | Ulozit               | Storno          |            |                         |                                   |   |
| Umístění            |            |                 | TITUL PRED JMEN     | M I JMÉNO          |              |                    | PŘÍJMENÍ             |                 |            | ITUL ZA JMÉNEM          |                                   |   |
| Subjekty            |            | ~               |                     | Pavel              |              |                    | Novák                |                 |            |                         |                                   |   |
| Subjekty pr         | niektu     |                 | TELEFON             |                    |              | MOBIL              | () EN                | AIL             |            |                         |                                   |   |
| CZ NACE             | ojenta     |                 |                     |                    | 12           | 23456789           | pav                  | /el@novak.cz    |            |                         |                                   |   |
| Adreev sub          | iektu      |                 |                     |                    |              |                    |                      |                 |            |                         |                                   |   |
| Ocoby subi          | oktu       |                 | Hlavní kont         | aktní osoba        |              | Statutární zástup  | ce                   |                 |            |                         |                                   |   |
| Uštv oubiel         | ektu       |                 |                     |                    |              |                    |                      |                 |            |                         |                                   |   |
| Octy subjev         |            |                 |                     |                    |              |                    |                      |                 |            |                         |                                   |   |
|                     |            |                 |                     |                    |              |                    |                      |                 |            |                         |                                   |   |

- Nutno vložit hlavní kontaktní osobu
- Nutno vložit alespoň jednoho statutáního zástupce
  - Zaškrtnutí check boxu
- Každá další osoba je vložena pomocí Nový záznam

### ZÁLOŽKA ROZPOČET PROJEKTU

| Identifikace projektu 🔥                                                                | Kid                 | New                                                                                                    | Mêni jehetka | Cesa jednotky | Printjelaste | Čistiscellen | Patonek | Úcvei 8 | toonia I | énijebetla |     |  |
|----------------------------------------------------------------------------------------|---------------------|----------------------------------------------------------------------------------------------------|--------------|---------------|--------------|--------------|---------|---------|----------|------------|-----|--|
| Identifikace operace                                                                   | 1                   | The second second secon | Y            |               |              | Y Y          | OY      | Y       | Y        |            | Y   |  |
| Projekt                                                                                | 1                   | Celkové zpisobilé výdaje                                                                                                    |              | 0,0           |              | 00 000       |         | 1       | - 00     |            |     |  |
| Specifické ole                                                                         | 13                  | Přimé náklady                                                                                                    |              | 0,0           | (            | 00 00        |         | 2       | 00       |            |     |  |
| Papis projektu                                                                         | 111                 | Osobni náklady                                                                                                    |              | 0,0           | 0            | 00 000       |         | 3       | - 00     |            |     |  |
| Indikätory                                                                             | u.u                 | Pracom snicovy                                                                                                    |              | 0,00          | 0,00         | 00           | 1       | 4       | 00       |            |     |  |
| Horizontální principy                                                                  | 11.12               | Dohody o pracovní činnosti                                                                                                    |              | 0,00          | 0,00         | 00           | 1       | 4       | 00 [     |            |     |  |
| Klčové aktivity                                                                        | 11.13               | Dohody o provedení práce                                                                                                    |              | 0,00          | 0,00         | 00           | 1       | 4       | 00 [     |            |     |  |
| Clina skupina                                                                          | 1.1.2               | Cestovné                                                                                                    |              | 0,0           | (            | 00 000       |         | 3       | 00       |            |     |  |
| Unisteni                                                                               | 1121                | Zahraniční cesty místního person                                                                                                    |              | 0,00          | 0,00         | 00           | 1       | 4       | 00 [     |            |     |  |
| Shidty                                                                                 | 11.22               | Cesty zahraničnich expertů                                                                                                    |              | 0,00          | 0,00         | 00           | 1       | 4       | 00       |            |     |  |
| Odide unide                                                                            | 1.13                | Zařbení a vybavení, všetvé náj…                                                                                                    |              | 0,0           | (            | 00 0.00      |         | 3       | 00       |            |     |  |
| anileri bolern                                                                         | 11,21               | Investični vjdaje                                                                                                    |              | 0,0           | (            | 00 000       |         | 4       | (0)      |            |     |  |
| LE NALE                                                                                | 113.11              | Pořízení odpisovaného nehmotnéh                                                                                                    |              | 0,00          | 0,00         | 0.           | 1       | 5       | 00       |            |     |  |
| Aresy stojent                                                                          | 11312               | Pořizení odpisovaného hmotného                                                                                                    |              | 0,00          | 0,00         | 00           | 1       | 5       | 00       |            |     |  |
| Usoby subjectu                                                                         | 11313               | Ocboy maietku                                                                                                    |              | 0.00          | 0.00         | 00           | 1       | 5       | 000      |            |     |  |
| Utty subjektu                                                                          | 1192                | Neinethini vidae                                                                                                    |              | 01            |              | 0 00         |         | -       | 100      |            | - 1 |  |
| Učetni obdobi                                                                          | 11121               | Neodoioxiani tehnotri maietek                                                                                                    |              | 0.00          | 0.00         |              | 1       | 5       | 100      |            |     |  |
| Velejna podpora                                                                        | 11111               | Benfolovství hrvatní mýstek                                                                                                    |              | 0.00          | 0.00         |              | J       |         | 100      |            | =   |  |
| Financování A                                                                          |                     | And defendence of the                                                                                                    |              | 4.00          | 4,00         |              |         |         | 1 10     |            | =   |  |
| Rozpočet jednotkový                                                                    | 1.1323              | sporeon naierai                                                                                                    |              | 0,00          | 0,00         | 0.           | *       | 5       | 00       |            | =   |  |
| Piehled zdrojú financování                                                             | 1.1.3.2.4           | Najen, loperati ni leasing odpisov                                                                                                    |              | 0,00          | 0,00         | 00           | 1       | 5       | 00       |            | _   |  |
| Finanční plán                                                                          | 114                 | Nákup slučeb                                                                                                    |              | 0,00          | 0,00         | 00           | 1       | 3       | 00       |            |     |  |
| Kategorie intervenci                                                                   | 1.1.5               | Drobné stavební úpravy                                                                                                    |              | 0,00          | 0,00         | 00           | 1       | 3       | 00 [     |            |     |  |
| Veřejné zakázky 🔨 🔨                                                                    | 1.1.6               | Plimá podpora cílové skupiny                                                                                                    |              | 0,0           | (            | 00 000       |         | 3       | 00       |            |     |  |
| Veřejné zakázky                                                                        | 11.61               | Nadové přispěvky                                                                                                    |              | 0,00          | 0,00         | 00           | 1       | 4       | - 00 [   |            |     |  |
| Hodnocení a odvolání                                                                   | 11.62               | Cestovné a ubytování                                                                                                    |              | 0,00          | 0,00         | 00           | 1       | 4       | 00       |            |     |  |
| Údaje o smlouvě/dodatku                                                                | 11.63               | Přispěvek na pěči o dtě a další zá                                                                                                    |              | 0,00          | 0,00         | 00           | 1       | 4       | 00       |            |     |  |
|                                                                                        | 11.64               | Přispěvek na zapracování                                                                                                    |              | 0,00          | 0,00         | 0.0          | 1       | 4       | 00       |            |     |  |
| Návrh/podnět na ÚOHS                                                                   |                     |                                                                                                    |              | A.04          | 0.00         |              | 1       | 1       | 100      |            | = 1 |  |
| Nävrhýpodnět na ÚDHS<br>Příloby k VZ                                                   | 1165                | lini .                                                                                                    |              |               |              |              |         |         | in [     |            | =   |  |
| Nárhlpohél na ÚDHS<br>Pilloby k VZ<br>Čestná proklášení                                | 11.65               | lité<br>m. (t                                                                                                    |              | 0,00          | A.84         |              | 1       |         |          |            |     |  |
| Närhpohèt na ÚCHS<br>Přilohy k VZ<br>Čestná prohlášení<br>Dokumenty                    | 11.65               | Joë<br>Këzivë feancován                                                                                                    |              | 0,00          | 0,00         | UX           | 1       | 3       | w (      |            | _   |  |
| Närhlspahitt na ÜDHS<br>Pillohy kVZ<br>Čestná protlášení<br>Dokumenty<br>Produš Tádatú | 11.65<br>1.17<br>12 | deë<br>Kilizové financování<br>Nepřímě náklady                                                                                                    |              | 0,00          | 0,00         | 0.0          | 1       | 3       | w (      |            |     |  |

#### Přímá editace

- Tlačítko pod rozpočtem Editovat vše
- Poté můžete přímo v rozpočtu vpisovat hodnoty do šedivých polí
- Poté Uložit vše
- Možno exportovat do Excelu

## ZÁLOŽKA ROZPOČET

| parky v ČR - aquapar 🔚 Navrhované weby 🔻 🥭 🗉 | Galerie oblasti Web Slice 👻 🛃 no 🛛 🥌 Seznai | m – Najdu tam, | co h yb Yacht Bilek.cz - Úvod Pen 14 | MS2014+           |              |      |          |             |        |   |  |
|----------------------------------------------|---------------------------------------------|----------------|--------------------------------------|-------------------|--------------|------|----------|-------------|--------|---|--|
|                                              | Popis projektu                              | 1.1.1          | Osoom makady                         | 0,00              | 0,00         | 0,00 |          | 3           | 0,00   |   |  |
|                                              | Indikátory                                  | 1.1.1.1        | Pracovní smlouvy                     | 0,00              | 0,00         | 0,00 | -        | 4           | 0,00   |   |  |
|                                              | Horizontální principy                       | 1.1.1.2        | Dohody o pracovni cinnosti           | 0,00              | 0,00         | 0,00 | ~        | 4           | 0,00   |   |  |
|                                              | Klíčové aktivity                            | 1.1.1.3        | Dohody o provedení práce             | 0,00              | 0,00         | 0,00 | ~        | 4           | 0,00   |   |  |
|                                              | Cilová skupina                              | 1.1.2          | Cestovne                             | 0,00              | 0,00         | 0,00 |          | 3           | 0,00   |   |  |
|                                              | Umietăni                                    | 1.1.2.1        | Casta anteni cesty mistnino perso    | 0,00              | 0,00         | 0,00 |          |             | 0,00   |   |  |
|                                              | Subjectiv                                   | 11.8           | Zelizeni e urbeneni utetek edi       | 0,00              | 0,00         | 0,00 | -        |             | 0,00   |   |  |
|                                              | Subjecty                                    | 1121           | Investiční výdavení, včetne naj…     | 0.00              | 0.00         | 0.00 |          | 4           | 0.00   |   |  |
|                                              | Subjekty projektu                           | 11311          | Pořízaní odpisovaného nehmotn        | 0.00              | 0.00         | 0.00 | 1        | 5           | 0.00   |   |  |
|                                              | CZ NACE                                     | 11312          | Pořízení odpisovaného hmotnéh        | 0.00              | 0.00         | 0.00 | 1        | 5           | 0.00   |   |  |
|                                              | Adresy subjektu                             | 11313          | Odniav majetku                       | 0.00              | 0.00         | 0.00 | 1        | 5           | 0.00   |   |  |
|                                              | Osoby subjektu                              | 1.1.3.2        | Neinvestiöní výdaje                  | 0.00              | 0.00         | 0,00 |          | 4           | 0.00   |   |  |
|                                              | Účty subjektu                               | 1.1.3.2.1      | Neodpisovaný nehmotný majetek        | 0,00              | 0,00         | 0,00 | 1        | 5           | 0,00   |   |  |
|                                              | Účetní období                               | 1.1.3.2.2      | Neodpisovaný hmotný majetek          | 0.00              | 0.00         | 0.00 | -        | 5           | 0.00   |   |  |
|                                              | Veřejná podpora                             | 1.1.3.2.3      | Spotřební materiál                   | 0,00              | 0,00         | 0,00 | -        | 5           | 0,00   |   |  |
|                                              | Financování                                 | 1.1.3.2.4      | Nájem/operativní leasing odpis       | 0,00              | 0.00         | 0,00 | 1        | 5           | 0.00   |   |  |
|                                              | Rozpočet jednotkový                         | 1.1.4          | Nákup služeb                         | 0,00              | 0,00         | 0,00 | -        | 3           | 0,00   |   |  |
|                                              | Přehled zdrojů financování                  | 1.1.5          | Drobné stavební úpravy               | 0,00              | 0,00         | 0,00 | 1        | з           | 0,00   |   |  |
|                                              | Finanční plán                               | 1.1.6          | Přímá podpora cílové skupiny         | 0,00              | 0,00         | 0,00 |          | 3           | 0,00   |   |  |
|                                              | Kategorie intervenci                        | 1.1.6.1        | Mzdové příspěvky                     | 0,00              | 0,00         | 0,00 | ~        | 4           | 0,00   |   |  |
|                                              | Veľejné zakázky                             | 1.1.6.2        | Cestovné a ubytování                 | 0,00              | 0,00         | 0,00 | -        | 4           | 0,00   |   |  |
|                                              | Veřejné zakázky                             | 1.1.6.3        | Příspěvek na péči o dítě a další     | 0,00              | 0,00         | 0,00 | ~        | 4           | 0,00   |   |  |
|                                              | Hodosconí a odvolání                        | 1.1.6.4        | Příspěvek na zapracování             | 0,00              | 0,00         | 0,00 | -        | 4           | 0,00   |   |  |
|                                              | Údeis e embousi (dedetho)                   | 1.1.6.5        | Jiné                                 | 0,00              | 0,00         | 0,00 | -        | 4           | 0,00   |   |  |
|                                              | odaje o smiouvezoodatko                     | 1.1.7          | Křížové financování                  | 0,00              | 0,00         | 0,00 | ~        | 3           | 0,00   |   |  |
|                                              | Navm/podnet na UOHS                         | 1.2            | Nepřímě náklady                      |                   |              |      |          | 2           |        |   |  |
|                                              | Prilohy k VZ                                | 2              | Celkové nezpůsobilé výdaje           | 0,00              | 0,00         | 0,00 |          | 1           | 0,00   |   |  |
|                                              | Cestná prohlášení                           |                |                                      |                   |              |      |          |             |        | , |  |
|                                              | Dokumenty                                   |                |                                      |                   |              |      |          |             |        |   |  |
|                                              | Podpis žádosti                              |                |                                      | Export standardní | Editovat     | vše  |          |             |        |   |  |
|                                              |                                             |                |                                      |                   |              |      |          |             |        |   |  |
|                                              |                                             | Nový a         | záznam Smazat záznam                 | Uložit            | Storno       |      |          |             |        |   |  |
|                                              |                                             | KÓD            | NÁZEV                                |                   |              |      | PO       | TOMER       | ÚROVEŇ |   |  |
|                                              |                                             | LILL           | Pracovni smiouvy                     |                   |              |      |          | ~ ~         | 4      |   |  |
|                                              |                                             | MERNA JEDNOTH  | CA CENA JEDNOTKY                     | POCET JEDNOTEK    | CASTRA CELIC | EM   | PRI D DD | DCENTO 0.00 |        |   |  |
|                                              |                                             | MĚRNÁ JEDNOTA  | 14                                   | 0,00              |              |      |          |             |        |   |  |
|                                              |                                             | ALCINE SCONOT  |                                      |                   |              |      |          |             |        |   |  |
|                                              |                                             |                |                                      |                   |              |      |          |             |        | _ |  |
|                                              |                                             |                |                                      |                   |              |      |          |             |        |   |  |
|                                              |                                             |                |                                      |                   |              |      |          |             |        |   |  |

- Editace po jednotlivých řádcích
- Aktivní řádek možno editovat přímo pod rozpočtem
- U položek kde zelená fajfka je možno vytvářet podpoložky
- Každou položku je potřeba ULOŽIT

## PŘEHLED ZDROJŮ FINANCOVÁNÍ

| MC2014                 |         |                                    |                      |                            |                                 |                |                        |             |                         | · · · · · · · · · · · · · · · · · · · |   |
|------------------------|---------|------------------------------------|----------------------|----------------------------|---------------------------------|----------------|------------------------|-------------|-------------------------|---------------------------------------|---|
| WIS2014+               |         | 🖿 česky 📩 polski                   |                      |                            |                                 |                |                        | Dana Podzer | nska Odhlašer           | ni za: 59:46                          |   |
|                        |         |                                    |                      |                            |                                 |                |                        |             |                         |                                       | - |
| TZADATEL               |         |                                    |                      |                            |                                 |                |                        |             |                         | NAPOVEDA                              |   |
| Nacházíte se: Nástěnka | Žadatel | Testovací projekt Přehled zdro     | jů financování       |                            |                                 |                |                        |             |                         |                                       |   |
|                        |         |                                    |                      |                            |                                 |                |                        |             |                         |                                       |   |
| Profil objektu         | ~       | PREHLED ZDROJÚ FINANCO             | VANI                 |                            |                                 |                |                        |             |                         |                                       |   |
| Nová depeše a koncepty |         | PŘÍSTUP K PROJEKTU                 | PLNÉ MOCI            | KOPIROVAT                  | X VYMAZAT ŽÁDOST                | - KONTROLA     | FINALIZACE             | П ТІЗК      |                         |                                       |   |
| Přehled depeší         |         | Fáze přehledu financování          | Název                | projektu                   | Celkové zdroje                  |                | Celkové způsobilé výda | je          | Celkové nezpůsobilé výc | laje                                  |   |
| Poznámky               |         | Žádost o podporu                   | Testo                | vací projekt               |                                 |                |                        |             |                         |                                       |   |
| Ükoly                  |         |                                    |                      |                            |                                 | -              |                        | -           |                         | •                                     |   |
| Datová oblast žádosti  | ^       | FÁZE PŘEHLEDU FINANCOVÁNÍ          |                      |                            | MĚNA                            |                |                        |             |                         |                                       |   |
| Identifikace projektu  | ^       | Zádost o podporu                   |                      |                            | CZK                             |                |                        |             |                         |                                       |   |
| Identifikace operace   |         | CELKOVÉ ZPŮSOBILÉ VÝDAJE           | CZV BEZ PŘÍ.         | JMÛ                        | PŘÍSPĚVEK UNIE                  | NÁRODI         | NÎ VEREJNÊ ZDROJE      | JINÉ PENĚŽI | li PŘÍJMY (JPP)         |                                       |   |
| Projekt                |         | VLASTNÍ ZDROJ FINANCOVÁNÍ          | ZDROJ FINAL          | NCOVÁNÍ VLASTNÍHO PO       | DÍLU                            | > VLAS         | TNÍHO FINANCOVÁNÍ      | > VLASTNÍH  | O FINANCOVÁNÍ - VÍCE RO | ZVINUTÝ REGION                        |   |
| Specifické cile        |         |                                    |                      |                            |                                 |                |                        |             |                         |                                       |   |
| Popis projektu         |         | Description                        |                      |                            |                                 |                |                        |             |                         |                                       |   |
| Indikátory             |         | Rozpad Imanci                      |                      |                            |                                 |                |                        |             |                         |                                       |   |
| Horizontální principy  |         | Р                                  | në rozpočtu je nut   | tné použit toto tlačitko p | ro zobrazení aktuálního přehled | i financování. |                        |             |                         |                                       |   |
| Klíčové aktivity       |         | V případě relevantního typu veřejn | ié podpory je třeba: | zadat údaje o velikosti p  | odniku.                         |                |                        |             |                         |                                       |   |
| Cílová skupina         |         |                                    |                      |                            |                                 | 11-34          |                        |             |                         |                                       |   |
| Umisteni               |         |                                    |                      |                            |                                 | 010211         |                        |             |                         |                                       |   |
| Subjekty               | $\sim$  |                                    |                      |                            |                                 |                |                        |             |                         |                                       |   |
| Subjekty projektu      |         |                                    |                      |                            |                                 |                |                        |             |                         |                                       |   |
| CZ NACE                |         |                                    |                      |                            |                                 |                |                        |             |                         |                                       |   |
| Adresy subjektu        |         |                                    |                      |                            |                                 |                |                        |             |                         |                                       |   |
| Osoby subjektu         |         |                                    |                      |                            |                                 |                |                        |             |                         |                                       |   |
| Ucty subjektu          |         |                                    |                      |                            |                                 |                |                        |             |                         |                                       |   |
| Ucetni obdobi          |         |                                    |                      |                            |                                 |                |                        |             |                         |                                       |   |
| Verejna podpora        |         |                                    |                      |                            |                                 |                |                        |             |                         |                                       |   |
| Financování            | ^       |                                    |                      |                            |                                 |                |                        |             |                         |                                       |   |
| Rozpočet jednotkový    |         |                                    |                      |                            |                                 |                |                        |             |                         |                                       |   |

- Možno vložit podíl vlastního financování
- Tlačítko Rozpad financí
- ULOŽIT

Po každé změně v rozpočtu nutno opakovat

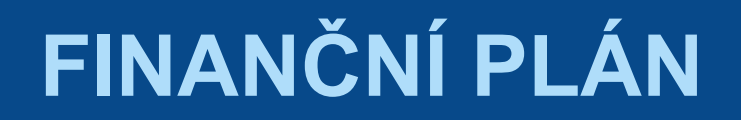

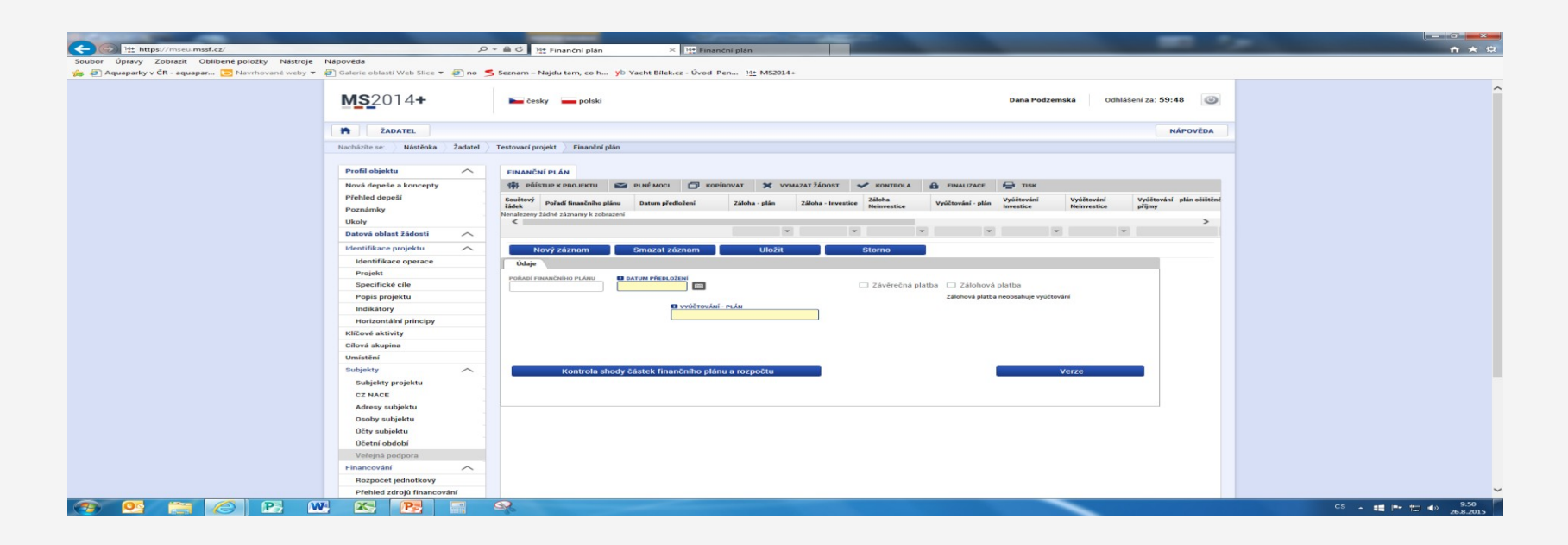

- Možno vytvářet ručně pomocí vyplňování žlutých polí
- Kontrola shody částek finančního plánu a rozpočtu
- Možno generovat finanční plán… podle nastavení výzvy

### ZÁLOŽKA ČESTNÉ PROHLÁŠENÍ

| ravy Zobrazit Oblíbené položky Nástroje  | Nápověda                          |                                                                                                    |                                                                                                    |                                |  |
|------------------------------------------|-----------------------------------|----------------------------------------------------------------------------------------------------|----------------------------------------------------------------------------------------------------|--------------------------------|--|
| parky v ČR - aquapar 🔚 Navrhované weby 👻 | 🕘 Galerie oblasti Web Slice 👻 🙆 r | o 烤 Seznam – Najdu tam, co h yb Yacht Bilek.cz - Úvod Pen 14+ MS2014+                                                                                                    |                                                                                                    |                                |  |
|                                          | <b>MS</b> 2014+                   | 🍋 česky 🛛 🛶 polski                                                                                                    | Dana Podzemská Odhli                                                                                                    | ášení za: 59:19 🍪              |  |
|                                          | ŽADATEI                           |                                                                                                    |                                                                                                    | NÁPOVĚDA                       |  |
|                                          |                                   |                                                                                                    |                                                                                                    | IN OTEDA                       |  |
|                                          | Nachazite se: Nastenka Zada       | tel ) Testovaci projekt ) Cestna prohlaseni                                                                                                    |                                                                                                    |                                |  |
|                                          | Profil objektu                    |                                                                                                    |                                                                                                    |                                |  |
|                                          | New description                   |                                                                                                    |                                                                                                    |                                |  |
|                                          | Přehled deneší                    |                                                                                                    |                                                                                                    |                                |  |
|                                          | Poznámky                          | Název čestného prohlášení Popis                                                                                                    | N N N N N N N N N N N N N N N N N N N                                                                                                    | Kod Souhlas                    |  |
|                                          | Úkoly                             | UPZ - čestné problášení v žádosti o podporu (část 1)                                                                                                    |                                                                                                    |                                |  |
|                                          | Datová oblast žádosti             | OPZ - čestné prohlášení v žádosti o podporu (část 2)                                                                                                    |                                                                                                    | OPZ_02                         |  |
|                                          | Identifikace projektu             | Id d 1 k k Položek na stránku 25 👻                                                                                                    | Stra                                                                                                    | ánka 1 z 1, položky 1 až 2 z 2 |  |
|                                          | Identificant operation            |                                                                                                    |                                                                                                    |                                |  |
|                                          | Projekt                           | Nový záznam Kopirovat záznam Smazat záznam                                                                                                    | Uložit Storno                                                                                                    |                                |  |
|                                          | Specifické cíle                   | NÁZEV ČESTNÉHO PROHLÁŠENÍ                                                                                                    |                                                                                                    |                                |  |
|                                          | Popis projektu                    | OPZ - čestné prohlášení v žádosti o podporu (část 1)                                                                                                    |                                                                                                    |                                |  |
|                                          | Indikátory                        | τεντ δεοτικέμα αθομι άδενί                                                                                                    | 1997/2000                                                                                                    | Otevřít v povém okně           |  |
|                                          | Horizontální principy             | Statutární orgán, resp. osoba oprávněná jednat za žadatele (dále jen "statutár                                                                                                    | rní orgán") stvrzuje, že:                                                                                                    | _                              |  |
|                                          | Klíčové aktivity                  | <ul> <li>žadatel/partner s finančním příspěvkem není v likvidaci ve smyslu zákon<br/>insolvenční řízení ve smyslu zákona č. 182/2006 Sb., o úpadku a způsobech i</li> </ul>                                                                                                    | a č. 89/2012, občanský zákoník, v úpadku, hrozícím úpadku či proti němu není ve<br>eho řešení (insolvenční zákon):                                                                                     | edeno                          |  |
|                                          | Cílová skupina                    | <ul> <li>žadatel/partner s finančním příspěvkem nemá v evidenci daní zachyceny</li> </ul>                                                                                                    | daňové nedoplatky nebo nemá nedoplatek na pojistném nebo na penále na veřej                                                                                                    | jné zdravotní                  |  |
|                                          | Umístění                          | (plátci) daně povoleno posečkání daně nebo placení daně ve splátkách dle §                                                                                                    | mesinanosti (pozn.: za spinene podminký běždlužnosti se povážuje, pokud bylo p<br>156 zákona č. 280/2009 Sb., daňový řád, nebo placení pojistného a penále ve splá                                     | átkách dle §                   |  |
|                                          | Subjekty A Subjekty CZ NACE       | 20a zákona č. 589/1992 8b., o pojistném na sociálním zabezpečeni a příspěv<br>na Zadatele/partnera s finančním příspěvkem nebyl vydán inkasní příkaz po<br>protiprávní a neslučitelná se společným trhem,<br>- Zadatel/partnerovi s finančním příspěvkem nebyla v posledních třech let<br>zákona č. 435/2004 Sb., o zaměstnanosti, ve zpříně pozdějších předpisů. | ku na státní politiku zaměstnanosti);<br>předcházejícím rozhodnutí Evropské komise prohlašujícím, že poskytnutá podpo<br>tech pravomocně uložena pokuta za umožnění výkonu nelegální práce podle § 5 p | ra je<br>písm. e) bod 3 🗸 🧹    |  |
|                                          | Adresy subjektu                   |                                                                                                    | Tavt častného problážaní                                                                                                    | ým prohlášením                 |  |
|                                          | Osoby subjektu                    | L                                                                                                    |                                                                                                    |                                |  |
|                                          | Učty subjektu                     |                                                                                                    |                                                                                                    |                                |  |
|                                          | Učetní období                     |                                                                                                    |                                                                                                    |                                |  |
|                                          | Veřejná podpora                   |                                                                                                    |                                                                                                    |                                |  |
|                                          | Financování                       |                                                                                                    |                                                                                                    |                                |  |
|                                          | Hozpocet jednotkový               |                                                                                                    |                                                                                                    |                                |  |

- Nutno zaškrtnout check box u všech požadovaných čestných prohlášení
- Každý řádek nutno uložit

### ZÁLOŽKA DOKUMENTY

| 14thttps://mseu.mssf.cz/                                                     | D + A C 14t Dokumenty × 14t Finanční plán                                                       |                                                                                                    |
|------------------------------------------------------------------------------|-------------------------------------------------------------------------------------------------|----------------------------------------------------------------------------------------------------|
| )pravy Zobrazit Oblíbené položky Nástroje Nápověda                           |                                                                                                 |                                                                                                    |
| aparky v ČR - aquapar 📴 Navrhované weby 👻 👰 Galerie oblastí Web Slice 👻 🗿 no | 🧲 Seznam – Najdu tam, co h… yb Yacht Bilek.cz - Úvod Pen… 1 <u>4±</u> MS2014+                   |                                                                                                    |
| MS2014+                                                                      | 🖿 česky 💳 polski                                                                                | Dana Podzemská Odhlášení za: 59:37 🚳                                                                                                    |
|                                                                              |                                                                                                 |                                                                                                    |
| TADATEL ZADATEL                                                              |                                                                                                 | NĂPOVĒDA                                                                                                    |
| Nacházíte se: Nástěnka Žadatel                                               | Testovací projekt Dokumenty                                                                     |                                                                                                    |
|                                                                              |                                                                                                 |                                                                                                    |
| Profil objektu                                                               | DOKUMENTY                                                                                       |                                                                                                    |
| Nová deneže a koncenty                                                       |                                                                                                 |                                                                                                    |
| Přehled depeší                                                               | Beladi Miray dekomentu                                                                          | Resident Provident Provide |
| Poznámky                                                                     |                                                                                                 |                                                                                                    |
| Úkoly                                                                        | 1 Analýza potřebnosti projektu specifikovaných v projektové žádosti v z.,                       |                                                                                                    |
| Datová oblast žádosti                                                        | Expert standards                                                                                |                                                                                                    |
| Identifikace projektu                                                        | CADOL STATION                                                                                   |                                                                                                    |
| Identifikace operace                                                         | I4 4 1 ⊨ ⊨ Położek na stránku 25 ♥                                                              | Stránka 1 z 1, położky 1 aż 1 z 1                                                                                                    |
| Projekt                                                                      | Nový záznam Smazat záznam Ulložit Storno                                                        |                                                                                                    |
| Specifické cíle                                                              |                                                                                                 |                                                                                                    |
| Popis projektu                                                               | 1 Analýza potřebnosti projektu specifikovaných v projektové žádosti v závislosti na dané cílové | skupinë                                                                                                    |
| Indikátory                                                                   | číslo název předdefinovaného dokumentu                                                          | DRUH POVINNÉ PŘÍLOHV ŽÁDOSTI O PODPORU                                                                                                    |
| Horizontální principy                                                        | Analýza potřebnosti projektu specifikovaných v projektové žádosti v závislosti na dané cílové   | ikupinê Elektronická                                                                                                    |
| Klíčové aktivity                                                             | Povinný                                                                                         | TYP PRICHY                                                                                                    |
| Cílová skupina                                                               | POPIS DOKUMENTU                                                                                 | 0/2000 Dtevřít v novém okně                                                                                                    |
| Umístění                                                                     |                                                                                                 |                                                                                                    |
| Subjekty Subjekty                                                            |                                                                                                 |                                                                                                    |
| CZ NACE                                                                      |                                                                                                 |                                                                                                    |
| Adresy subjektu                                                              | souson                                                                                          | DATUM VLOŽENÍ                                                                                                    |
| Osoby subjektu                                                               | ₽ Připojit                                                                                      | 26. srpna 2015 🗘                                                                                                    |
| Účty subjektu                                                                | Stáhnout soubor dokumentu                                                                       | VERZE DOKUMENTU                                                                                                    |
| Účetní období                                                                |                                                                                                 |                                                                                                    |
| Veřejná podpora                                                              |                                                                                                 |                                                                                                    |
| Financování                                                                  |                                                                                                 |                                                                                                    |
| Rozpočet jednotkový                                                          |                                                                                                 |                                                                                                    |
| Přehled zdrojů financování                                                   |                                                                                                 |                                                                                                    |

- Požadované dokumenty jsou uvedeny v textu výzvy
- Vložení tlačítkem Připojit
- Výběr z adresářů vašeho počítače
- Nový dokument = Nový záznam

## **OPERACE SE ŽÁDOSTÍ**

V horním příkazovém řádku

#### Obsahuje:

- Přístup k projektu
- Plné moci
- Kopírovat
- Mazání žádosti
- Kontrola
- Finalizace
- o Tisk

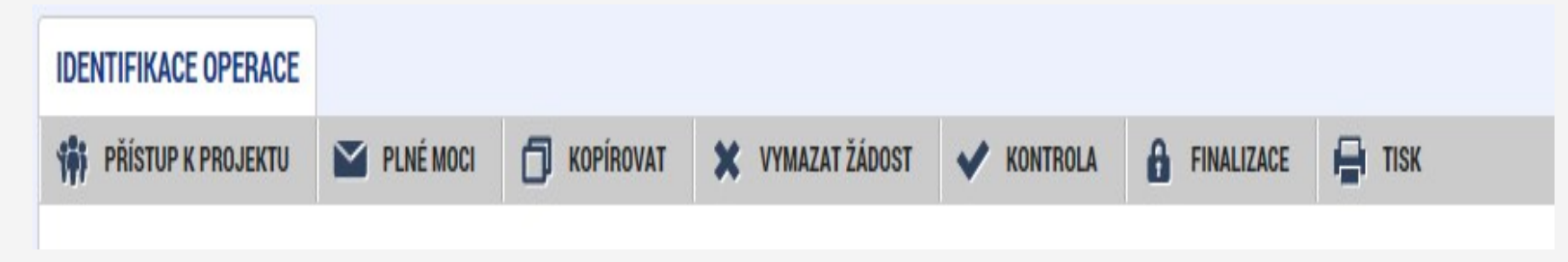

## PŘÍSTUP K PROJEKTU

- Ten kdo žádost založil automaticky se stává správcem přístupů
- Možno zpřístupnit žádost dalším uživatelům
- Nastavit jejich práva:
  - Signatář
  - Editor
  - Čtenář
  - Správce přístupů
  - Zástupce správce přístupů

## PŘÍSTUP K PROJEKTU

- Přidělení přístupu novému uživateli pomocí tlačítka Nový záznam
- Změna práv stávajících uživatelů Změnit nastavení přístupů

| the second second second second second second second second second second second second second second second se |                                            |                                      |                |                  |                   |                |               |               |             |              |                                   |             |
|----------------------------------------------------------------------------------------------------|--------------------------------------------|--------------------------------------|----------------|------------------|-------------------|----------------|---------------|---------------|-------------|--------------|-----------------------------------|-------------|
| CO                                                                                                    |                                            | P - A C He Nástěnka                  |                | 14± Přístup k pr | ojektu            | ×              |               |               |             |              |                                   | <b>☆</b> ★☆ |
| Soubor Úpravy Zobrazit Oblíbené položky                                                                         | Nástroje Nápověda                          |                                      |                |                  |                   |                |               |               |             |              |                                   |             |
| 👍 🗐 Aguaparky v ČR - aguapar 🕞 Navrhov                                                                          | ané weby 👻 🦉 Galerie oblastí Web Slice 👻 🦉 | no < Seznam – Naidu tam, co h.,. V   | Yacht Bilek.cz | - Úvod Pen       | 14+ MS2014+       |                |               |               |             |              |                                   |             |
|                                                                                                    |                                            | opravor projekta                     |                |                  |                   |                |               |               |             |              |                                   |             |
|                                                                                                    |                                            |                                      | 0              |                  |                   |                | Zástupce      |               |             | Signatář bez |                                   | ^           |
|                                                                                                    |                                            | Uživatelské jméno                    | přístupů       | Editor           | Signatář          | Čtenář         | správce       | Zmocněnec     | Pořadí      | registrace v | Jméno neregistrovaného signatáře  |             |
|                                                                                                    |                                            |                                      |                |                  |                   |                | pristupu      |               | -           | IS RP14+     |                                   |             |
|                                                                                                    |                                            | I                                    | Y U Y          | U Y              |                   |                | U Y           | U Y           |             |              |                                   |             |
|                                                                                                    |                                            | JMPODDAN                             | -              | -                |                   |                |               |               |             |              |                                   |             |
|                                                                                                    |                                            |                                      |                |                  |                   |                |               |               |             |              |                                   |             |
|                                                                                                    |                                            |                                      |                |                  |                   |                |               |               |             |              |                                   |             |
|                                                                                                    |                                            |                                      |                |                  |                   |                |               |               |             |              |                                   |             |
|                                                                                                    |                                            |                                      |                |                  |                   |                |               |               |             |              |                                   |             |
|                                                                                                    |                                            |                                      |                |                  |                   |                |               |               |             |              |                                   |             |
|                                                                                                    |                                            |                                      |                |                  |                   |                |               |               |             |              |                                   |             |
|                                                                                                    |                                            |                                      |                |                  |                   |                |               |               |             |              |                                   |             |
|                                                                                                    |                                            |                                      |                |                  |                   |                |               |               |             |              |                                   |             |
|                                                                                                    |                                            |                                      |                |                  |                   |                |               |               |             |              |                                   |             |
|                                                                                                    |                                            |                                      |                |                  |                   |                |               |               |             |              |                                   |             |
|                                                                                                    |                                            |                                      |                |                  |                   |                |               |               |             |              |                                   |             |
|                                                                                                    |                                            | Id d 1 🕨 🕨 Položek na s              | tránku 25 👻    |                  |                   |                |               |               |             |              | Stránka 1 z 1, položky 1 až 1 z 1 |             |
|                                                                                                    |                                            |                                      |                |                  |                   |                |               |               |             |              |                                   |             |
|                                                                                                    |                                            | Nový záznam S                        | imazat záznai  | n                |                   |                |               |               |             |              |                                   |             |
|                                                                                                    |                                            |                                      |                |                  |                   |                |               |               |             |              |                                   |             |
|                                                                                                    |                                            | NAZEV PROJEKTU CZ                    |                | _                |                   | SPRÁVCE PI     | ŘÍSTUPŮ       |               |             |              |                                   |             |
|                                                                                                    |                                            |                                      |                |                  |                   | JMPODD         | AN            |               |             |              | Historie                          |             |
|                                                                                                    |                                            | UŽIVATELSKÉ JMÉNO                    |                |                  |                   |                | _             |               |             | -            |                                   |             |
|                                                                                                    |                                            | JMPODDAN                             |                |                  |                   | Editor         |               | Signatář      |             | 🗀 Ctená      | Zmocněnec                         |             |
|                                                                                                    |                                            |                                      |                |                  |                   |                |               |               |             |              |                                   |             |
|                                                                                                    |                                            |                                      |                |                  |                   | Správ          | ce přístupů 🗆 | Zástupce spra | ávce přístu | pů Zm        | ēnit nastaveni přístupu           |             |
|                                                                                                    |                                            |                                      |                |                  |                   |                |               |               |             |              |                                   |             |
|                                                                                                    |                                            | Signatář bez registrace v IS Kř      | 214+           |                  |                   |                |               |               |             |              |                                   |             |
|                                                                                                    |                                            |                                      |                |                  |                   |                |               |               |             |              |                                   |             |
|                                                                                                    |                                            |                                      |                |                  |                   |                |               |               |             |              |                                   |             |
|                                                                                                    |                                            | Signatáři                            |                |                  |                   |                |               |               |             |              |                                   |             |
|                                                                                                    |                                            | (0.5)                                |                |                  |                   |                | Datum         | Podepisuje    |             |              | and the sector of                 |             |
|                                                                                                    |                                            | Uiona Signatar                       |                | Jm               | eno neregistrovar | neno signatare | narození      | zmocněnec     | Zmocn       | ienec        | Poradi Podepsal                   |             |
|                                                                                                    |                                            | ▼                                    |                | <b>Y</b>         |                   |                |               | Y 🗆 Y         |             |              | Y Y Y                             |             |
|                                                                                                    |                                            | Nenalezeny žádné záznamy k zobrazení |                |                  |                   |                |               |               |             |              |                                   |             |
|                                                                                                    |                                            |                                      |                |                  |                   |                |               |               |             |              |                                   |             |
|                                                                                                    |                                            |                                      |                |                  |                   |                |               |               |             |              |                                   | ×           |
|                                                                                                    |                                            |                                      |                |                  |                   |                |               |               |             | -            |                                   | CS          |
|                                                                                                    |                                            |                                      |                |                  |                   |                |               |               |             |              |                                   | 24.8.2015   |

#### **KONTROLA**

- Provádíme zpravidla po vyplnění všech záložek
- Možno využít i průběžně jako nápovědu jak správně dané pole vyplnit
- Všechny červené hlášky nutno odstranit
- Kontrola proběhla v pořádku
  - Znamená možnost finalizovat

#### FINALIZACE

- Pokud vše vyplněno správně
- Nutno v nastavení přístupů uvést signatáře
- I po finalizaci možno provést změny
- V PŘÍKAZOVÉM ŘÁDKU se objeví tlačítko STORNO FINALIZACE
- Po té opět nutno finalizovat

#### PODPIS ŽÁDOSTI A PODÁNÍ ŽÁDOSTI

#### Podpis žádosti

- Poslední záložka v levém menu
- Zaktivní se až po úspěšné finalizaci
- Podepisuje jeden či více signatářů
  - Podle toho jak vyplněno v žádosti
- Nutný elektronický podpis

#### Podání žádosti

- Určeno na první záložce při vyplňování žádosti
- Automaticky x Ručně
- Žádost podána současně s podpisem x Žádost ručně podána

#### ELEKTRONICKÝ PODPIS ŽÁDOSTI

|                                       | _                                                                                                    | and the second second second               | And in case of the local division of the           | and the second day of the second day of the | and the second second s | -                    |        |
|---------------------------------------|----------------------------------------------------------------------------------------------------|--------------------------------------------|----------------------------------------------------|---------------------------------------------|----------------------------------------------------------------------------------------------------|----------------------|--------|
| 1 (C) 14thttps://mseu.mssf.cz/        | and the second second s | Ø - ≜ C 14± MS2014+                        | 14t Identifikace operace                           | 14+ Podpis žádosti                          | ×                                                                                                    |                      | A ★ \$ |
| ibor Upravy Zobrazit Oblíbené položky | Nástroje Nápověda                                                                                                    | an e Commen Maidu tana an h- Mb            | Variat Bilah an Ukund Dan 244 MC2014               |                                             |                                                                                                    |                      |        |
| Aquaparky V CK * aquapar 💽 Navmova    | Galerie Oblasti web Slice •                                                                                                    | 10 3 seznam - Najuu tam, co n yo           | Tacht Bilek.cz - Ovod Pen 11 Miszor4+              |                                             |                                                                                                    |                      |        |
|                                       | <b>MS</b> 2014+                                                                                                    | 🖿 česky 📩 polski                           |                                                    |                                             | Dana Podzemská 0                                                                                                    | dhlášení za: 59:46 🎯 |        |
|                                       |                                                                                                    |                                            |                                                    |                                             |                                                                                                    |                      |        |
|                                       | ŽADATEL                                                                                                    |                                            |                                                    |                                             |                                                                                                    | NÁPOVĚDA             |        |
|                                       | Nacházíte se: Nástěnka Žadatel                                                                                                    | Testovací projekt pro seminář pro žadatele | Podpis žádosti                                     |                                             |                                                                                                    |                      |        |
|                                       |                                                                                                    |                                            |                                                    |                                             |                                                                                                    |                      |        |
|                                       | Profil objektu                                                                                                    | PODPIS ŽÁDOSTI                             |                                                    |                                             |                                                                                                    |                      |        |
|                                       | Nová depeše a koncepty                                                                                                    | 📫 PŘÍSTUP K PROJEKTU 🔛 PLM                 | NÉ MOCI 🗇 KOPÍROVAT 🔓 STORM                        | IO FINALIZACE                               |                                                                                                    |                      |        |
|                                       | Přehled depeší                                                                                                    |                                            |                                                    |                                             |                                                                                                    |                      |        |
|                                       | Poznámky                                                                                                    | Zádost o podporu se podepisuje elektronick | rým podpisem stiskem ikony pečetě.                 |                                             |                                                                                                    |                      |        |
|                                       | Úkoly                                                                                                    | O liskova verze zadosti (JIBO)             | 0P- pdf Pipoit                                     | Otovřít                                     |                                                                                                    |                      |        |
|                                       | Datová oblast žádosti 🔨                                                                                                    |                                            | i ipoju                                            | Otevint                                     |                                                                                                    |                      |        |
|                                       | Identifikace projektu                                                                                                    | 10. července 2015 10:05:04                 | RÁVCE PROJEKTU, KTERÝ DOKUMENT VYTVOŘIL<br>MPODDAN |                                             |                                                                                                    |                      |        |
|                                       | Identifikace operace                                                                                                    | DATUM POSLEDNÍHO PODPISU DOKUMENTU         |                                                    |                                             |                                                                                                    |                      |        |
|                                       | Projekt                                                                                                    |                                            |                                                    |                                             |                                                                                                    |                      |        |
|                                       | Specifické cíle                                                                                                    |                                            |                                                    |                                             |                                                                                                    |                      |        |
|                                       | Popis projektu                                                                                                    |                                            |                                                    |                                             |                                                                                                    |                      |        |
|                                       | Indikátory                                                                                                    |                                            |                                                    |                                             |                                                                                                    |                      |        |
|                                       | Horizontální principy                                                                                                    |                                            |                                                    |                                             |                                                                                                    |                      |        |
|                                       | Klíčové aktivity                                                                                                    |                                            |                                                    |                                             |                                                                                                    |                      |        |
|                                       | Cílová skupina                                                                                                    |                                            |                                                    |                                             |                                                                                                    |                      |        |
|                                       | Umistění                                                                                                    |                                            |                                                    |                                             |                                                                                                    |                      |        |
|                                       | Subjekty ^                                                                                                    |                                            |                                                    |                                             |                                                                                                    |                      |        |
|                                       | Subjekty projektu                                                                                                    |                                            |                                                    |                                             |                                                                                                    |                      |        |
|                                       | CZ NACE                                                                                                    |                                            |                                                    |                                             |                                                                                                    |                      |        |
|                                       | Adresy subjektu                                                                                                    |                                            |                                                    |                                             |                                                                                                    |                      |        |
|                                       | Osoby subjektu                                                                                                    |                                            |                                                    |                                             |                                                                                                    |                      |        |
|                                       | Účty subjektu                                                                                                    |                                            |                                                    |                                             |                                                                                                    |                      |        |
|                                       | Učetní období                                                                                                    |                                            |                                                    |                                             |                                                                                                    |                      |        |
|                                       | Veřeiná podnora                                                                                                    |                                            |                                                    |                                             |                                                                                                    |                      | 21:55  |

#### Po stisknutí záložky Podpis žádosti vyberte ikonu pečeti

#### ELEKTRONICKÝ PODPIS ŽÁDOSTI

| arky v ČR - aquapar 🔄 Navrh | ované weby 👻 🙋 Galerie oblastí Web Slice 👻 | 🛐 no 🛭 🥌 Seznam – Najdu tam, co   | h yb Vacht Bilek.cz - Úvod Pen 14t MS2014+                                      |                                    |  |
|-----------------------------|--------------------------------------------|-----------------------------------|---------------------------------------------------------------------------------|------------------------------------|--|
|                             | MS2014+                                    | 🖿 česky 📩 polski                  |                                                                                 | Dana Podzemská Odhlášení za: 52:15 |  |
|                             | ŽADATEL                                    |                                   |                                                                                 | NÁPOVĚDA                           |  |
|                             | Nacházíte se: Nástěnka Žadatel             | Testovací projekt pro seminář pro | žadatele 📎 Podpis žádosti                                                       |                                    |  |
|                             | Profil objektu                             | PODPIS ŽÁDOSTI                    |                                                                                 |                                    |  |
|                             | Nová depeše a koncepty                     | THE PRISTUP & PROJEKTU            |                                                                                 |                                    |  |
|                             | Přehled depeší                             |                                   | Systémové úložiště                                                              |                                    |  |
|                             | Poznámky                                   | Žádost o podporu se podepisuje    | <ul> <li>Soubory</li> </ul>                                                     |                                    |  |
|                             | Úkoly                                      | SOUBOR                            | Vyhrat                                                                          |                                    |  |
|                             | Datová oblast žádosti                      | P Tiskova verze zada              | Heslo                                                                           |                                    |  |
|                             | Identifikase projektu                      | DATUM VYTVOŘENÍ DOKUMENTU         |                                                                                 |                                    |  |
|                             | Identifikase operase                       | 10. července 2015 10:05:          | O Citlivá data uživatele (heslo, certifikát) slouží pouze k vytvoření podpisu.  |                                    |  |
|                             | Projekt                                    | DATUM POSLEDNIHO PODPISU D        | Tento proces je celý realizován na straně uživatele a k přenosu citlivých dat n | na l                               |  |
|                             | Constilleté alle                           |                                   | užívatele, jako součást podpísu pro pozdější ověření.                           |                                    |  |
|                             | Ropie projektu                             |                                   |                                                                                 |                                    |  |
|                             | Indikétony                                 |                                   |                                                                                 |                                    |  |
|                             | Haviaentální princimu                      |                                   |                                                                                 |                                    |  |
|                             | Miceusé aktivitu                           |                                   |                                                                                 |                                    |  |
|                             | Cílouá elumina                             |                                   | Zavřít Zobrazit podepisovaná data Dokončit                                      |                                    |  |
|                             | Umietăni                                   |                                   |                                                                                 |                                    |  |
|                             | Cubieltu                                   |                                   |                                                                                 |                                    |  |
|                             | Subjecty /                                 |                                   |                                                                                 |                                    |  |
|                             | Subjecty projectu                          |                                   |                                                                                 |                                    |  |
|                             | Adapte subjects                            |                                   |                                                                                 |                                    |  |
|                             | Auresy subjectu                            |                                   |                                                                                 |                                    |  |
|                             | Usoby subjectu                             |                                   |                                                                                 |                                    |  |
|                             | Octy subjectu                              |                                   |                                                                                 |                                    |  |

- Označíte Soubory
- Přes tlačítko Vybrat vložíte soubor s elektronickým podpisem výběrem z adresářů vašeho počítače
- Vložíte Heslo
- Stisknete tlačítko Dokončit

#### **STATUS ŽÁDOSTI**

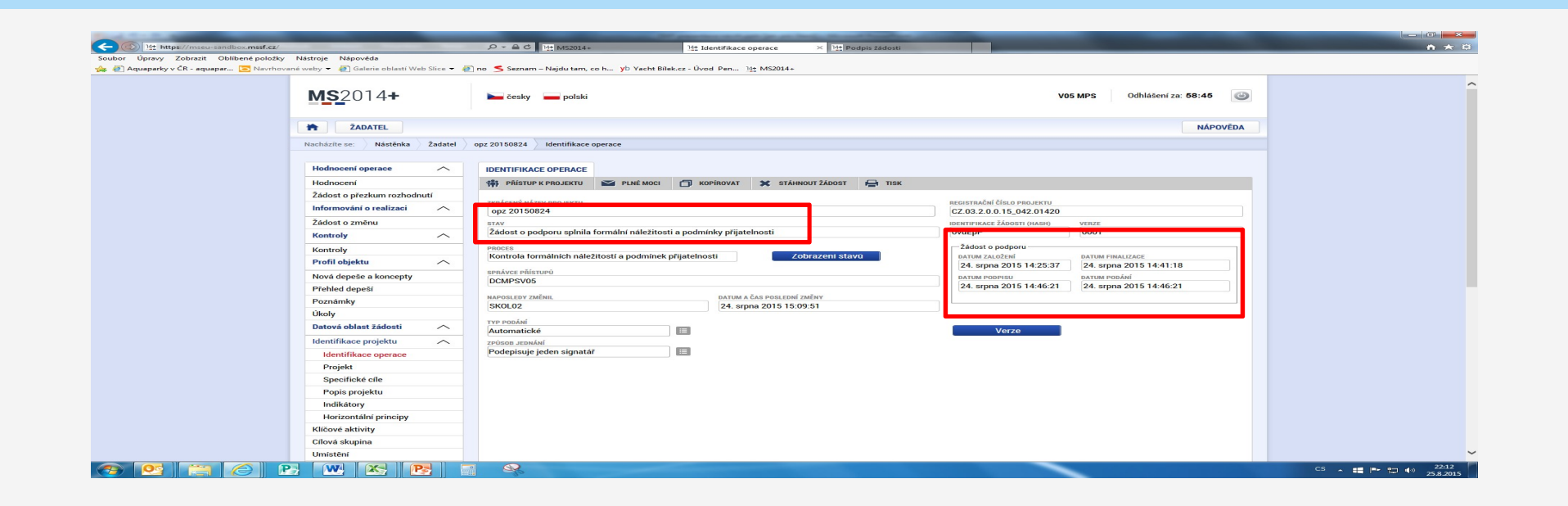

- Datum a čas jednotlivých operací se žádostí od jejího založení až po podání
- Možno sledovat stav podané žádosti během její administrace v systému CSSF

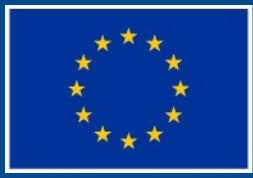

Evropská unie Evropský sociální fond Operační program Zaměstnanost

# **DĚKUJI ZA POZORNOST**

#### Technická hotline iskp@mpsv.cz